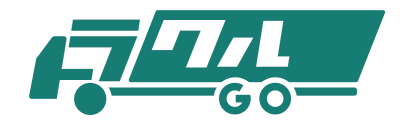

# 荷主様用マニュアル

最終更新日 2019.8.7

#### 目 次

- 1.はじめに
- 2. ログイン
- 3. 荷物登録
  - 3.1 個別登録
  - 3.2 履歴から登録
  - 3.3 セットデータから登録

### 4. 荷物 / 入札

- 4.1 未入札荷物
- 4.2 入札あり荷物
- 5. 契約 / 運送
  - 5.1 成約中荷物
  - 5.2 運送中荷物
  - 5.3 運送完了待荷物

#### 6. 評価 / 請求

- 6.1 評価待ち
- 6.2 請求金額
- 6.3 利用履歴

#### 7.設定

- 7.1 会社情報登録/編集
- 7.2 ユーザー一覧
- 7.3 ユーザー登録

### 8. 受信ボックス

### 1.はじめに

本マニュアルでは、システムに「荷主としてログイン」したときに実行できる業務フローを 説明しています。主な業務フローは以下とおりです。

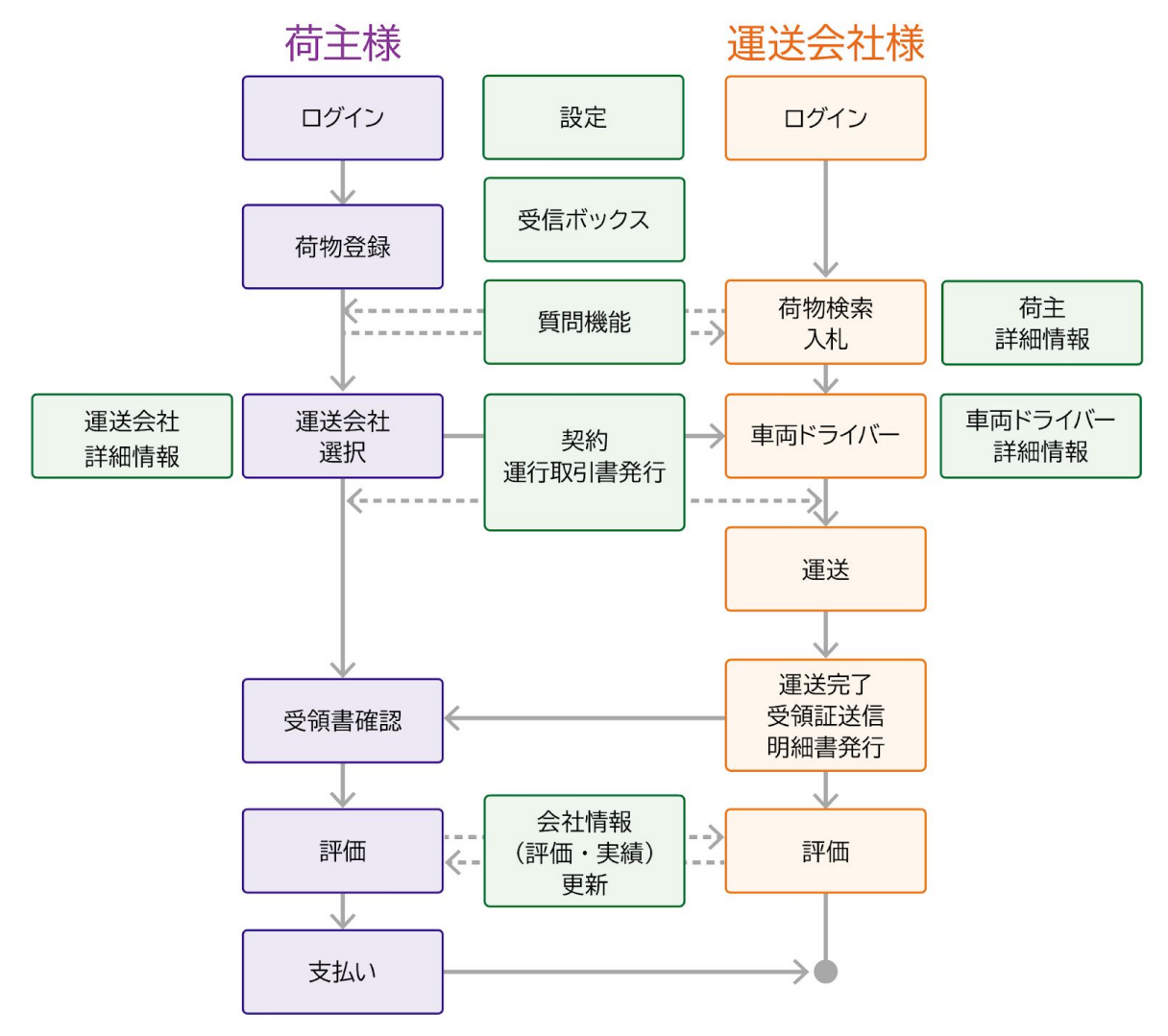

さらに以下のような情報表示、情報登録の機能があります。

- 受信ボックスの表示
- 荷物登録実績(利用履歴)の表示
- 荷物の位置情報の閲覧
- 会社情報の登録

| 2. ログイン                                                      |
|--------------------------------------------------------------|
| ログイン     荷物登録     運送会社<br>選択     契約<br>運送     評価<br>請求金額(支払) |
|                                                              |
|                                                              |

必要な認証情報(メールアドレス,パスワード)を入力後、「荷主としてログイン」ボタン をクリックしてログインしてください。

|                                                                                                    | (6) (7)  |
|----------------------------------------------------------------------------------------------------|----------|
| ・ 一 一 一 一 一 一 一 一 一 一 一 一 一 一 一                                                                                                    |          |
|                                                                                                    |          |
| <ul> <li>         TAD 6 音録         <ul> <li>                  こから音録                  この                  この</li></ul></li></ul>                                                                                                    |          |
| 2019-05-金録     C 展型所に寄物登録     C 展型から金録     C 展型から金録     C 展型     C 展型から金録     C 展型から金録     C 展型から金録     C 展型から金録     C 展型から金録     C 展型     C 展型     C 展型     C 展型     C 展型     C 展型     C 展型     C 展型     C 展型     C 展型     C 展型     C 展型     C 展型     C 展型     C 展型     C 展型     C 展型     C 展型     C 展型     C 展型     C 展型     C 展型     C 展型     C 展型     C 展型     C 展型     C 展型     C 展型     C R     C R     C           |          |
| 2015 F → 2015 登録     2015 F → 2015 登録       2015 F → 2015 登録     2015 021       2015 P ⊕ 2015 20     2015 021       2019 021     2019 021       2019 021     2019 021       2019 021     2019 021       2019 021     2019 021       18     2019 021       18     2019 021       18     2019 021       18     2019 021       18     2019 021       18     2019 021       2019 021     2019 021       2019 021     2019 021       2019 021     2019 021       2019 021     2019 021       2019 021     2019 021       2019 021     2019 021       2019 023     2019 021       2019 024     2019 024       2019 025     2019 024       2019 024     2019 024       2019 025     2019 024       2019 024     2019 024       2019 025     2019 024       2019 025     2019 024       2019 025     2019 024       2019 025     2019 024       2019 025     2019 024       2019 025     2019 024       2019 025     2019 024       2019 025     2019 024       2019 025     2019 024       2019 025     20                                                                                                    |          |
| ○ (1)       ○ (1)       ○ (1)       ○ (1)       ○ (1)       ○ (1)       ○ (1)       ○ (1)       ○ (1)       ○ (1)       ○ (1)       ○ (1)       ○ (1)       ○ (1)       ○ (1)       ○ (1)       ○ (1)       ○ (1)       ○ (1)       ○ (1)       ○ (1)       ○ (1)       ○ (1)       ○ (1)       ○ (1)       ○ (1)       ○ (1)       ○ (1)       ○ (1)       ○ (1)       ○ (1)       ○ (1)       ○ (1)       ○ (1)       ○ (1)       ○ (1)       ○ (1)       ○ (1)       ○ (1)       ○ (1)       ○ (1)       ○ (1)       ○ (1)       ○ (1)       ○ (1)       ○ (1)       ○ (1)       ○ (1)       ○ (1)       ○ (1)       ○ (1)       ○ (1)       ○ (1)       ○ (1)       ○ (1)       ○ (1)       ○ (1)       ○ (1)       ○ (1)       ○ (1)       ○ (1)       ○ (1)       ○ (1)       ○ (1)       ○ (1)       ○ (1)       ○ (1)       ○ (1)       ○ (1)       ○ (1)       ○ (1)       ○ (1)       ○ (1)       ○ (1)       ○ (1)       ○ (1)       ○ (1)       ○ (1)       ○ (1)       ○ (1)       ○ (1)       ○ (1)       ○ (1)       ○ (1)       ○ (1)       ○ (1)       ○ (1)       ○ (1)       ○ (1)       ○ (1)       ○ (1)       ○ (1)       ○ (1)       ○ (1)       ○ (1)       ○ (1)                                                                                                          |          |
| Att.a 9 荷物     2     3     4 (b 4)       Att.a 9 荷物     2     3     4 (b 4)     4 (b 4)                                                                                                    |          |
| ○ 契約/選送     ○ 単位     ● 株込目     単込色・おるし地     荷物・数量・荷重     ● み方・車種     希望面     入札面     質問     入札       素 契約/選送      2019-07-     ●東京都西多摩     あんパン     100個     ¥65,124     ¥77,760     ♥     1       葉送中荷物     ●     ●     2019-07-     ● 東京都西多摩     あんパン     100個     ¥65,124     ¥77,760     ♥     1       葉送中荷物     ●     ●     ●     ●     ●     ●     ●     ●     ●     ●     ●     ●     ●     ●     ●     ●     ●     ●     ●     ●     ●     ●     ●     ●     ●     ●     ●     ●     ●     ●     ●     ●     ●     ●     ●     ●     ●     ●     ●     ●     ●     ●     ●     ●     ●     ●     ●     ●     ●     ●     ●     ●     ●     ●     ●     ●     ●     ●     ●     ●     ●     ●     ●     ●     ●     ●     ●     ●     ●     ●     ●     ●     ●     ●     ●     ●     ●     ●     ●     ●     ●     ●     ●     ●     ●     ●     ●     ●     ●     ●     ●     ●     ●                                                                                                    |          |
| 2019-07-<br>次的中荷物     2019-07-<br>18     ●東京高与拿<br>砂理/通知     か//>2019-07-<br>18     ●東京高与拿<br>砂理/通知     か//>2019-07-<br>100個     ¥65,124     ¥77,760     ↓     1       I32中荷物     中<br>空型用工商市     100個     ¥65,124     ¥77,760     ↓     1       I32中荷物     中     2019-07-<br>24     ●黒本扁天草市<br>○大分用佐伯市     PC     B20機器     ¥6,600     ¥5,240     ↓     1       I32中荷物     中     2019-08-<br>01     ●京志帝振暖市<br>工業部品     ¥133,780     ¥138,640     ↓     1       F価待ち     ★     2019-08-<br>01     ●秋田県秋田市<br>○差手県滝沢市     数・編材     ¥5,088     ¥42,400     ↓     1       #大会個     四     ●     ●     ●     ●     17     ●     ※     17                                                                                                    | 札数 詳細    |
| E这中荷物     E3     F     F     C     F     C     F     C     F     C     C               | 詳細       |
| <ul> <li>              ž送売了確認待ち荷物</li></ul>                                                                                                    | 詳細       |
| 75倍な ★ 2019-08-<br>75倍な ★ 2019-08-<br>17 ●若手県滝沢市 50個 ¥5,088 ¥42,400 ↓ 1<br>2019-08-<br>17 ●若手県滝沢市 2019-08-<br>17 ● 若手県滝沢市 2019-08-<br>17 ● 大田県秋田市 50個 ¥5,088 ¥42,400 ↓ 1                                                                                                    | 詳細       |
| 「水金額 」 「「「」」 「」 「」 「」 「」 「」 「」 「」 「」 「」 」 「」 」 「」 」 」 「」 」 」 」 」 」 」 」 」 」 」 」 」 」 」 」 」 」 」 」                                                                                                     | ¥細       |
| 2019-09- ◎三重県志摩市<br>03 ◎鳥取県倉吉市 200個 ¥10,128 ¥9,320 1                                                                                                    | 詳細       |
| 1.67t<br>National Content of the second second | of 5 < > |
| 会社// 報金録/編集                                                                                                    |          |
|                                                                                                    |          |
|                                                                                                    |          |
| ↑ 積込日 積込地・おるし地 荷物・数量・荷重 積み方・車種 運賃・料金 メッセージ                                                                                                    | 詳細       |
| 2019-07-18 ②滋賀県彦根市 あんパン<br>②滋賀県草津市 115個 ¥108,000                                                                                                    | 詳細       |
| 2019-07-26 ●北海道厚岸部町 野菜・果物<br>②京都府京田辺市 t t ¥3,188                                                                                                    | 詳細       |
| 2019-07-28 ◎埼玉県起谷市 部品<br>●福島県郡山市 10 ¥183,600                                                                                                    | 詳細       |
| 2019-07-30 ●千葉県千葉市地区 印刷物<br>2019-07-30 ●千葉県千葉市地区 10刷物<br>●群馬県安中市 1個 ¥107,200                                                                                                    | 詳細       |
| 2019-07-31  ● 新浜県北道院密聖龍町 アルミニウム素材 5個 ¥2,080                                                                                                    | 詳細       |
| Rows per page: 5 💌 1-5 i                                                                                                    |          |
|                                                                                                    | of 5 < > |

【画面説明】

① サイドバー……メニュー項目が並んでいます。

②荷物登録……3種類の登録方法を選択できます。

③入札状況の一覧……入札のあった荷物の一覧が表示さます。

④ 契約状況の一覧……成約した荷物の一覧が表示されます。

⑤マニュアル……トラクルのWebサイトへ移動して、マニュアルをダウンロードできます。

⑥ 通知ボタン……入札や運送完了等があった際に当該情報を表示してお知らせします。

⑦ログインしている会社名を表示しています。クリックすると、会社IDとログアウトボタン が表示されます。

⑧サイドバーとメイン画面の境目(マウスを合わせると黄色くなる部分)をクリックすると、左のサイドバーを折りたたむことができます。メイン画面を広くしてご利用いただけます。

# 3. 荷物登録

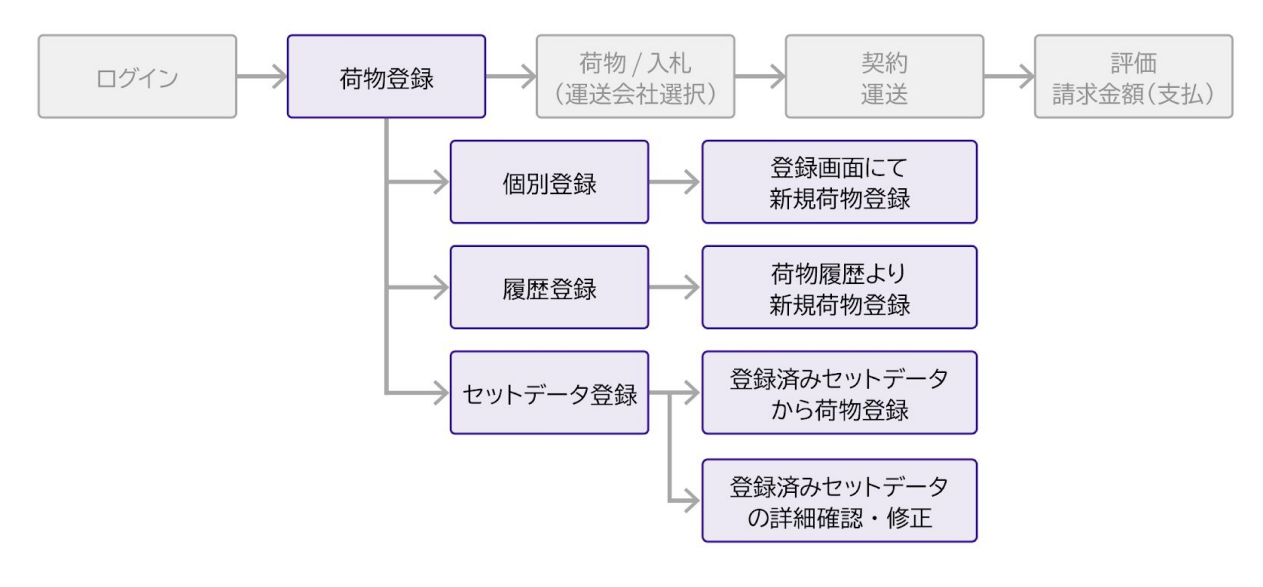

運送を依頼したい荷物の詳細を登録します。 荷物を登録する方法として、以下の3つがあります。

- 「個別登録」 個々の荷物内容をそれぞれ画面に沿って入力する
- 「履歴登録」 過去に登録した荷物情報を複製して新しい荷物として登録する
- 「セットデータから登録」 あらかじめ登録したセットデータを利用して登録する

サイドバーの「荷物登録」をクリックして、荷物登録画面を表示します。

| R <mark>''''</mark> < | 🛍 🗖 🦧 エイクロス 👻                    |
|-----------------------|----------------------------------|
| トップ                   |                                  |
| 🔀 受信ボックス              | 荷物登録                             |
| ➡ 荷物登録 ^              |                                  |
| 個別登録                  |                                  |
| 履歴から登録 🕚              | ← 戻る 個別に荷物登録 Q 履歴から登録 Фセットデータの登録 |
| セットデータから登録 🔒          |                                  |
|                       | 各 個別に登録する場合は、必須項目に入力してください。      |
| 未入札荷物                 |                                  |
| 入札あり荷物 📿              | 1 個心元と秋単元の情報を入力                  |
| 、 契約/運送 へ             |                                  |
| 成約中荷物                 | 積込み先(必須)                         |
| 運送中荷物 📑               | 積込み住所 〒 Q 〒検索                    |
| 運送完了待荷物 🄀 🄀           |                                  |
| ✓ 評価/請求 ^             | 都道府県(必須) 👻                       |
| 評価待ち 📩                | 古区 (22個)                         |
| 請求金額                  |                                  |
| 利用履歴                  | 町村番地 (必須)                        |
| 🔅 設定 ^                |                                  |
| 会社情報登録/編集             | 積込み開始日時(必須) ■ 月日 ▼ ④ 時分 ▼        |
| ユーザー一覧 🍂              | 積込み先 連絡先 TEL                     |
| ユーザー登録 +皇             |                                  |

個々の荷物内容をそれぞれ画面に沿って入力する場合は「個別に荷物登録」を選択します。

- 過去に登録した荷物内容を再利用したい場合は「履歴から登録」を選択します。
- 利用頻度の高い荷物内容をテンプレートとして登録したい場合は「セットデータの 登録」を選択します。

#### 3.1 個別荷物登録

荷物の内容を個別に登録することができます。 運送を依頼したい荷物の内容を詳しく入力します。

| r <mark>ette</mark> k |          | 🔟 📮 🦓 τηγάζη                     |
|-----------------------|----------|----------------------------------|
| トップ                   |          |                                  |
| 受信ボックス                |          | 何物登録                             |
| 十 何物登録                | Ē        |                                  |
| 開展れた祭祭                |          | ← 戻る 個別に荷物登録 Q 履歴から登録 ✿セットデータの登録 |
| 根止から豆鉢                |          |                                  |
| ☆ 荷物/入札               | _        |                                  |
| 未入札荷物                 | <b>n</b> | 2 個別に登録する場合は、必須項目に入力してください。      |
| 入札あり荷物                | ŵ        | ● 積込先と取卸先の情報を入力                  |
| 契約/運送                 |          |                                  |
| 成約中荷物                 |          | 積込み先(必須) ○○工場                    |
| 運送中荷物                 | ₽0       | 〒<br>商以私住町 561 0025 (Q, 〒検索)     |
| 運送完了待荷物               | <b>1</b> |                                  |
| ✓ 評価/請求               |          | ◎追烈( (必須)<br>大阪府 ▼               |
| 評価待ち                  | *        | 市区(必須)                           |
| 請求金額                  |          | 豊中市                              |
| 利用履歴                  |          | 町村番地(必須)<br>庄本町                  |
| 設定                    |          |                                  |
| 会社情報登録/編集             |          | 積込み開始日時(必須) 💼 8月6日 🔻 🕚 18:00 👻   |
| ユーザー一覧                | *        | TEL<br>積込み先 連絡先 0608008117       |
| ユーザー登録                | +2       | ier strate de                    |

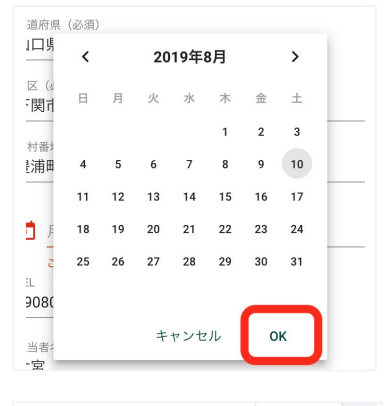

#### 【日付の入力のしかた】

日付入力欄をクリックすると、カレンダーが表示されます。 上部の<>をクリックすることで、表示する月を変更できま す。任意の日付をクリックし、右下にある「OK」をクリック することで確定します。

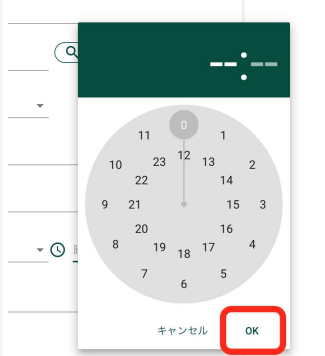

#### 【時間の入力のしかた】

時間入力欄をクリックすると、時計のような画面が表示され ます。円の外側が午前、内側が午後の時間になっています。 設定したい時間の数字をクリックします。続いて分の数字を クリックします。右下の「OK」をクリックすることで確定し ます。

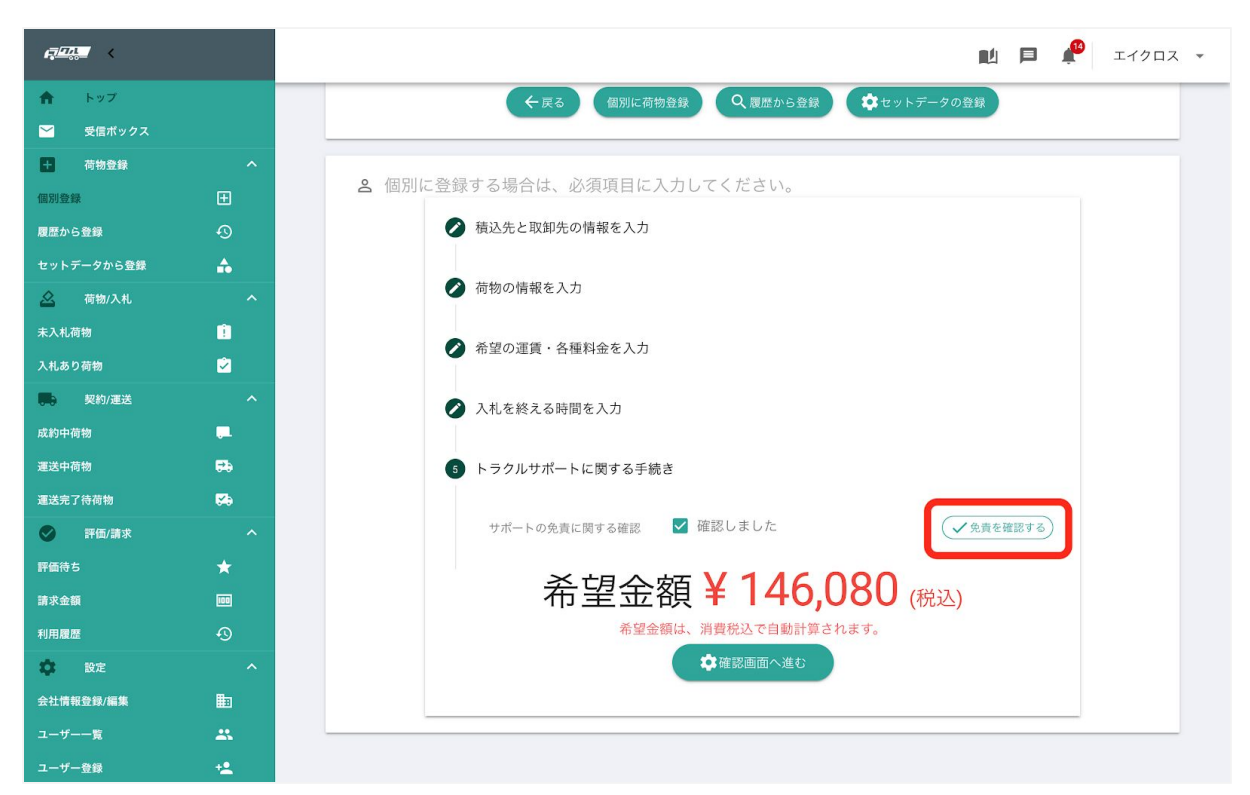

「入札を終える時間を入力」まで入力したら、「トラクルサポートに関する手続き」の欄 で、右にある「免責を確認する」をクリックして、免責事項をお読みください。下までお読 みいただいたら、「確認しました」をクリックします。

| <i>q<u>-0</u>,</i> < |    |                                                                                                   | 🛍 🗐 🧬 エイクロス 🗸 |
|----------------------|----|---------------------------------------------------------------------------------------------------|---------------|
|                      |    | 用不能には収益減少を含みます)                                                                                   |               |
| ♠ トップ                |    | 16. 輸送用具の燃料不足、バッテリーの充電・電圧不足またはタイヤのパンクによっ                                                          | トデータの登録       |
| 🎽 受信ボックス             |    | く生した結戦・急送資用。たたし、ダイヤのハングは、偶然がラ外来の要因によ<br>り発生したものを除きます。                                             |               |
| + 荷物登録               |    | 17. 誤配送された地が日本国外であった場合に発生した、その地からの継搬・急送費<br>用                                                     |               |
| 個別登録                 |    | 18. 荷送人または荷受人の誤った注文・指図により発生した、仕向地からの継搬・急<br>送費用                                                   |               |
| 履歴から登録               |    | 被保険者が下記の賠償責任を負担して被った損害に対しては、保険金を支払いませ                                                             |               |
| セットデータから登録           |    | ん。<br>1. 次の者により輸送用具が運転または操作されている間に生じた事故に起因する賠                                                     |               |
| 🙆 荷物/入札              |    | 償責任。ただし、カーフェリーの運転または操作中に生じた事故による場合を除<br>キキオ                                                       |               |
| 未入札荷物                | Û  | さます。<br>1. ア. 法令に定められた運転資格または操作資格を有しない者                                                           |               |
| 入札あり荷物               |    | 2 イ. 法令に規定された酒気帯びの者<br>3 ウ 麻薬 大麻 あへん 賞せい剤 シンナー等の影響により正常な運転また                                      |               |
| 契約/運送                |    | は操作ができないおそれがある状態の者(フォークリフトの免許がない者がフ<br>ナークリフト地帯からないなどのないなどのないなどの免許がない者がフ                          |               |
|                      |    | オークラクト 后来中に起こした事故。AT 版定 ド音通先計者によるMT単ド中型・大型車の運転・移動中の事故)                                            |               |
|                      | 54 | <ol> <li>法令に基づき運送事業を行うことについて許可を受けた輸送用具以外の輸送用具<br/>によって貨物が運送された場合に、その輸送用具による輸送中または仮置中に生</li> </ol> |               |
|                      | 54 | じた事故に起因する賠償責任(積み忘れ商品を営業車や自家用車で運んでいる際<br>におきた事故)                                                   |               |
| 📀 評価/請求              |    | 3. 化学兵器、生物兵器、生物化学兵器または電磁気兵器により生じた事故に起因す                                                           | ◆免責を確認する      |
|                      |    | る賠償貢任<br>元請運送人としての被保険者が、次のいずれかの事業免許に基づき運送した貨物の損                                                   |               |
|                      |    | 壊等または共同海損行為に起因する賠償責任を負担することによって被る損害に対し<br>ては、保険金を支払いません。                                          |               |
| 利用履歴                 |    | 1. 船舶運送事業者                                                                                        |               |
| 🔅 設定                 |    | <ol> <li>1. 航空運送事業者</li> <li>3. 鉄道運送事業者</li> </ol>                                                |               |
|                      |    |                                                                                                   |               |
| ユーザー一覧               |    | 確認しました                                                                                            |               |
|                      |    |                                                                                                   |               |

必要事項をすべて入力できたら、画面下部にある「確認画面へ進む」をクリックします。 入力内容に間違いがないか確認します。 運送業者への依頼内容ですので、間違いがないか必ず確認してください。

|                                                                                                    |                       |                                                                                                    |                                                                                                    |                    | ∎ <u>ℓ</u> l                                                                                                    |     | エイクロス 🔻          |
|----------------------------------------------------------------------------------------------------|-----------------------|----------------------------------------------------------------------------------------------------|----------------------------------------------------------------------------------------------------|--------------------|----------------------------------------------------------------------------------------------------|-----|------------------|
| <ul><li>▲ トップ</li><li>✓ 受信ボックス</li></ul>                                                                                                    | 荷                     | <b>苛物登録確認</b>                                                                                                    |                                                                                                    |                    |                                                                                                    |     |                  |
| + 荷物登録                                                                                                    | ^                     |                                                                                                    |                                                                                                    |                    |                                                                                                    |     |                  |
| 個別登録                                                                                                    | Ð                     |                                                                                                    |                                                                                                    | アノセナル              |                                                                                                    |     |                  |
| 履歴から登録                                                                                                    | ଦ୍ତ                   | ▲ この内谷でよろしけれは全                                                                                                    | 全球小グンを押下して                                                                                                    | 14/22000           |                                                                                                    |     |                  |
| セットデータから登録                                                                                                    | <b>A</b>              | ↑ 積込み                                                                                                    |                                                                                                    | <u>↓</u> おろし       |                                                                                                    |     |                  |
| 🙆 荷物/入札                                                                                                    | ^                     | 蒔込み佐 〇〇丁提                                                                                                    |                                                                                                    | おろし先               | △△倉庫                                                                                                    |     |                  |
| 未入札荷物                                                                                                    | •                     |                                                                                                    |                                                                                                    | a350)£             |                                                                                                    |     |                  |
| 入札あり荷物                                                                                                    |                       | 積込み住所 豊中市圧本町                                                                                                    |                                                                                                    | → <sup>おろし住所</sup> | 秦野市西大竹                                                                                                    |     |                  |
| 契約/運送                                                                                                    | ^                     | 積込み開始日時 2019-08-06 18:C                                                                                                    | 00                                                                                                    | おろし終了日日            | 持 2019-08-08 06:00                                                                                                    |     |                  |
| 成約中荷物                                                                                                    | <b>.</b>              | 積込み先 連絡先 0608008117                                                                                                    | 宮島                                                                                                    | おろし先 連絡            | 先 0453219982                                                                                                    | 宮崎  |                  |
| 運送中荷物                                                                                                    | 69                    |                                                                                                    |                                                                                                    |                    |                                                                                                    |     |                  |
| 運送完了待荷物                                                                                                    | <b>6</b> 9            |                                                                                                    |                                                                                                    |                    |                                                                                                    |     |                  |
| ✓ 評価/請求                                                                                                    | <u> </u>              | ●荷物                                                                                                    |                                                                                                    |                    |                                                                                                    |     |                  |
| 評価待ち                                                                                                    | <u>*</u>              | 荷物名/運送品の概要                                                                                                    | 部品                                                                                                    |                    |                                                                                                    |     |                  |
| 請求金額                                                                                                    |                       |                                                                                                    |                                                                                                    |                    |                                                                                                    |     |                  |
| 利用履歴                                                                                                    | 49                    | 荷物の種類                                                                                                    | 部材・資村                                                                                                    |                    |                                                                                                    |     | <u> </u>         |
|                                                                                                    |                       | 積み方                                                                                                    | クレーン                                                                                                    |                    |                                                                                                    |     |                  |
| 云仁情報宣嫁/編果                                                                                                    |                       | パレットオプション                                                                                                    | 幅·2 m × 网行:                                                                                                    | き・2 m × 高さ・2 m     |                                                                                                    |     |                  |
| ユーリー一覧                                                                                                    | <u>.</u>              |                                                                                                    |                                                                                                    |                    |                                                                                                    |     |                  |
| ユーリー豆球                                                                                                    | ·-                    | ラックオブション                                                                                                    | 幅:0m × 奥行                                                                                                    | き:0m × 高さ:0m       |                                                                                                    |     |                  |
|                                                                                                    |                       |                                                                                                    |                                                                                                    |                    |                                                                                                    |     |                  |
| F                                                                                                    |                       |                                                                                                    |                                                                                                    |                    | ∎ <u>µ</u>                                                                                                    | P 🖗 | エイクロス 👻          |
|                                                                                                    |                       | 紧急連絡先                                                                                                    | 08015451384                                                                                                    |                    | 副                                                                                                    | P 🖗 | エイクロス 👻          |
| <ul> <li>□□&lt;</li> <li>▲ トップ</li> <li>● 受信ボックス</li> </ul>                                                                                                    |                       | 緊急連絡先                                                                                                    | 08015451384                                                                                                    |                    | 的                                                                                                    | ₽ 🖗 | エイクロス 👻          |
| <ul> <li>              → トップ             → 受信ボックス             →             荷物登録      </li> </ul>                                                                                                    | ^                     | 緊急連絡先                                                                                                    | 08015451384                                                                                                    |                    | 「「」                                                                                                    | F   | <u></u>          |
| <ul> <li>↓ シップ</li> <li>◆ 見信ボックス</li> <li>● 荷物登録</li> <li>● 石物登録</li> </ul>                                                                                                    | ^<br>                 | 緊急連絡先<br>                                                                                                    | 08015451384                                                                                                    |                    | <b>∎</b> ∮<br>宮崎                                                                                                    | ₽ ₽ | I170Dス ▼         |
| ●         トップ           ●         ●           ●         ●           ●         荷物登録           個別登録         ■           夏鷹広から登録         ■                                                                                                    | ^<br>                 | 緊急連絡先<br>                                                                                                    | 08015451384<br>¥100.000                                                                                                    |                    | ∎ý<br>室崎                                                                                                    | F 👘 | <b>Ξ</b> τήραχ → |
| ●         トップ           ●         受信ボックス           ●         荷物登録           個別登録            履歴から登録            セットデータから登録                                                                                                    | <ul> <li>▲</li> </ul> | 緊急連絡先<br><b>回回 運賃・料金</b><br>運賃<br>禄21 私                                                                                                | 08015451384<br>¥ 100,000                                                                                                    |                    | 「「」」                                                                                                    | ₽ ₽ | I170D2 ▼         |
|                                                                                                    | ^<br>                 | 緊急連絡先<br><b>回回運賃・料金</b><br>運賃<br>積込料                                                                                                   | 08015451384<br>¥100,000<br>¥10,000                                                                                                    |                    | ≌崎                                                                                                    |     | I1/2□Z →         |
| <ul> <li>・ &gt; - ブ</li> <li>・ &gt; - ブ</li> <li>受信ボックス</li> <li>・ (初告登録)</li> <li>・ (初告登録)</li> <li>・ (初告登録)</li> <li>・ (初告登録)</li> <li>・ (初告登録)</li> <li>・ (初告の書)</li> <li>・ (初告の書)</li> <li>・ (初告の書)</li> <li>・ (初告の書)</li> <li>・ (初告の書)</li> <li>・ (初告の書)</li> <li>・ (初告の書)</li> </ul>                                                                                                    | ^<br>⊕<br>            | 緊急連絡先<br>                                                                                                    | 08015451384<br>¥ 100,000<br>¥ 10,000<br>¥ 10,000                                                                                                    |                    | 室崎                                                                                                    |     | I170IX -         |
| ・ ・ ・ ・ ・ ・ ・ ・ ・ ・ ・ ・ ・ ・ ・ ・ ・ ・ ・                                                                                                    |                       | 緊急連絡先<br><b>回回 運賃・料金</b><br>運賃<br>積込料<br>取卸料<br>有料道路利用料                                                                                | 08015451384<br>¥100,000<br>¥10,000<br>¥10,000<br>¥10,000                                                                                                    |                    | 室崎                                                                                                    | ₽ # | <b>Σ</b> τήραχ → |
| <ul> <li>● トップ</li> <li>● 人名 アクス</li> <li>● 受信ボックス</li> <li>● 荷物登録</li> <li>● 荷物登録</li> <li>● 荷物公報</li> <li>● 「「「「」」」</li> <li>● 荷物/入札</li> <li>● 荷物/入札</li> <li>トンボージー</li> <li>● 荷物/入札</li> <li>● 「「」」</li> <li>● 「「」」</li> <li>● 「」」</li> <li>● 「」</li> <li>● 「」</li> <li>● 「」<th></th><th>緊急連絡先<br/><b>回回 運賃・料金</b><br/>運賃<br/>積込料<br/>取卸料<br/>有料道路利用料<br/>付帯業務科</th><th>08015451384<br/>¥100,000<br/>¥10,000<br/>¥10,000<br/>¥10,000<br/>¥0</th><th></th><th>室崎</th><th></th><th>I170IX *</th></li></ul>                                                                                                    |                       | 緊急連絡先<br><b>回回 運賃・料金</b><br>運賃<br>積込料<br>取卸料<br>有料道路利用料<br>付帯業務科                                                                       | 08015451384<br>¥100,000<br>¥10,000<br>¥10,000<br>¥10,000<br>¥0                                                                                                    |                    | 室崎                                                                                                    |     | I170IX *         |
|                                                                                                    |                       | 緊急連絡先<br>回回運賃・料金<br>運賃<br>積込料<br>取卸料<br>有料道路利用料<br>付帯業務料<br>待機時間料                                                                      | 08015451384<br>¥ 100,000<br>¥ 10,000<br>¥ 10,000<br>¥ 10,000<br>¥0<br>¥ 6,000                                                                                                    |                    | 室崎                                                                                                    |     | I1/2012 -        |
| ●         トップ           ●         受信ボックス           ●         受信ボックス           ●         荷物登録           個別登録            度広から登録            セットデータから登録            ()         荷物入札           未入札荷物            入札あり荷物            遠訪中荷物            運送中荷物                                                                                                    |                       | 緊急連絡先<br>                                                                                                    | 08015451384<br>¥ 100,000<br>¥ 10,000<br>¥ 10,000<br>¥ 10,000<br>¥ 0<br>¥ 6,000<br>1203                                                                                                    |                    | 室崎                                                                                                    |     | I170IX *         |
| ● トップ   ● 受信ボックス   ● 荷物登録   個別登録    「 荷物分料   度然から登録    日 荷物八札   末入礼荷    入礼あり荷物    成約中荷場    運送中荷物    運送共ご卡荷物                                                                                                    |                       | 緊急連絡先<br>                                                                                                    | 08015451384<br>¥100,000<br>¥10,000<br>¥10,000<br>¥10,000<br>¥0<br>¥6,000<br>120分                                                                                                    |                    | 室崎                                                                                                    |     | I170IX *         |
| <ul> <li>● レッブ</li> <li>● レッブ</li> <li>● 受信ボックス</li> <li>● 通物登録</li> <li>● 個物登録</li> <li>● 個物登録</li> <li>● 個物登録</li> <li>● 個物公礼</li> <li>● 個物公礼</li> <li>● 個物公礼</li> <li>● 図物/承述</li> <li>● 取り/運送</li> <li>● 取り/運送</li> <li>■ 取り/運送</li> <li>■ 取り/運送</li> <li>■ 取り/運送</li> <li>■ 取り/運送</li> <li>■ 取り/運送</li> <li>■ 取り/運送</li> <li>■ 取り/運送</li> <li>■ 取り/運送</li> <li>■ 取り/運送</li> <li>■ 取り/運送</li> <li>■ 取り/運送</li> </ul>                                                                                                    |                       | 緊急連絡先<br>                                                                                                    | 08015451384<br>¥100,000<br>¥10,000<br>¥10,000<br>¥10,000<br>¥6,000<br>120分<br>¥50                                                                                                    |                    | 室崎                                                                                                    |     | <b>ΣΤΥΡΠΖ →</b>  |
| <ul> <li>● トップ</li> <li>● 長福ボックス</li> <li>● 愛福ボックス</li> <li>● 愛福忠父ス</li> <li>● 御歌登録</li> <li>● 御歌登録</li> <li>● 御歌人礼</li> <li>● 御が入礼</li> <li>● 御が入礼</li> <li>● 「御が入礼</li> <li>● 「御が入礼</li> <li>● 「御が入礼</li> <li>● 「御が入礼</li> <li>● 「御が上述</li> <li>● 「御が上述</li> <li>● 「御の御求</li> <li>■ 評価御求</li> <li>■ 評価御求</li> <li>■ 評価御求</li> </ul>                                                                                                    |                       | 緊急連絡先<br>画)運賃・料金<br>運賃<br>積込料<br>取卸料<br>有料道路利用料<br>付帯業務料<br>待機時間料<br>見込み待機時間<br>分あたり単価                                                 | 08015451384<br>¥ 100,000<br>¥ 10,000<br>¥ 10,000<br>¥ 10,000<br>¥ 6,000<br>120分<br>¥50                                                                                                    |                    | 空崎                                                                                                    |     | I170IX *         |
| <ul> <li>● ・ ・ ブ</li> <li>● ・ ブ</li> <li>● 使用ボックス</li> <li>● 荷物登録</li> <li>● 荷物登録</li> <li>● 荷物登録</li> <li>● 荷物登録</li> <li>● 荷物入札</li> <li>● 荷物入札</li> <li>● 荷物入札</li> <li>● 荷物入札</li> <li>● 「御小迷送</li> <li>● 「御小迷送</li> <li>● 「御小迷送</li> <li>● 「御小迷送</li> <li>● 「御小迷送</li> <li>■ 「御小迷送</li> <li>■ 「御小ば送</li> <li>■ 「御小ば送</li> <li>■</li></ul>                                                                                                    |                       | 緊急連絡先          回調査員・料金         運賃         積込料         取卸料         有料道路利用料         付帶業務料         見込み待機時間         力あたり単価                 | 08015451384<br>¥ 100,000<br>¥ 10,000<br>¥ 10,000<br>¥ 0<br>¥ 0<br>¥ 5<br>¥ 5<br>¥ 5<br>¥ 5<br>¥ 5<br>¥ 5<br>¥ 5<br>¥ 5                                                                                                    | 146.08             | 室崎                                                                                                    |     | I170IX *         |
| ●       > × 7         ●       ● (प्रतार) प्र0 प्र         ●       ● (प्रतार) प्र0 प्र         ●       ● (प्रतार) प्र0 प्र         ●       ● (प्रतार) प्र0 प्र         ●       ● (प्र0 प्र0 प्र)         ●       ● (प्र0 प्र0 प्र0 प्र)         ●       ● (प्र0 प्र0 प्र0 प्र0 प्र0 प्र0 प्र0 प्र0                                                                                                    |                       | 緊急連絡先          回 運賃・料金         運賃         積込料         取卸料         有料道路利用料         付帶業務料         見込み待機時間         見込み行機時間         分あたり単価 | 08015451384<br>¥100,000<br>¥10,000<br>¥10,000 | 146,08             | Image: Second second seco |     | I170D2 *         |
| ●       >         ●       >         ●       ○         ●       ○         ●       ○         ●       ○         ●       ○         ●       ○         ●       ○         ●       ○         ●       ○         ●       ○         ○       ○         ●       ○         ●       ●         ■       ○         ●       ●         ■       ●         ■       ●         ●       ●         ●       ●         ●       ●         ●       ●         ●       ●         ●       ●         ●       ●         ●       ●         ●       ●         ●       ●         ●       ●         ●       ●         ●       ●         ●       ●         ●       ●         ●       ●         ●       ●         ●       ●         ●       ● <td< th=""><th></th><th>緊急連絡先         回回 運賃・料金         運賃         積込料         取卸料         有料道路利用料         付機時間料         見込み待機時間         分あたり単価</th><th>08015451384<br/>¥100,000<br/>¥10,000<br/>¥10,000<br/>¥10,000<br/>¥0<br/>¥6,000<br/>120分<br/>¥50</th><th>146,08<br/>© 2875</th><th>Image: marked bit and bit and bit</th><th></th><th>I170D2 *</th></td<>                     |                       | 緊急連絡先         回回 運賃・料金         運賃         積込料         取卸料         有料道路利用料         付機時間料         見込み待機時間         分あたり単価                 | 08015451384<br>¥100,000<br>¥10,000<br>¥10,000<br>¥10,000<br>¥0<br>¥6,000<br>120分<br>¥50                                                                                                    | 146,08<br>© 2875   | Image: marked bit and bit and bit |     | I170D2 *         |
| ●       >         ●       >         ●       ○         ●       ○         ●       ○         ●       ○         ●       ○         ●       ○         ●       ○         ●       ○         ●       ○         ○       ○         ●       ○         ●       ○         ●       ○         ●       ○         ●       ○         ●       ○         ●       ○         ●       ●         ●       ○         ●       ●         ●       ●         ●       ●         ●       ●         ●       ●         ●       ●         ●       ●         ●       ●         ●       ●         ●       ●         ●       ●         ●       ●         ●       ●         ●       ●         ●       ●         ●       ●         ●       ● <td< th=""><th></th><th>緊急連絡先          回回運賃・料金         運賃         積込料         取卸料         有料道路利用料         持機時間料         見込み待機時間         分あたり単価</th><th>08015451384<br/>¥100,000<br/>¥10,000<br/>¥10,000<br/>¥10,000<br/>¥10,000<br/>¥10,000<br/>¥50<br/>¥50<br/>¥50</th><th>146,08<br/>\$£∰73</th><th>Image: marked bit is a state of the state of the sta</th><th></th><th><u>ττήραχ</u> *</th></td<> |                       | 緊急連絡先          回回運賃・料金         運賃         積込料         取卸料         有料道路利用料         持機時間料         見込み待機時間         分あたり単価                 | 08015451384<br>¥100,000<br>¥10,000<br>¥10,000<br>¥10,000<br>¥10,000<br>¥10,000<br>¥50<br>¥50<br>¥50                                                                                                    | 146,08<br>\$£∰73   | Image: marked bit is a state of the state of the sta |     | <u>ττήραχ</u> *  |

入力内容に間違いがなければ画面下部にある「登録する」をクリックします。 修正箇所があれば「修正」をクリックして、登録画面へ戻り、修正してください。

| ti <del>nin</del> ( |            | このページの内容           | S: 🔟 🖻 🧬 ±1/002     |
|---------------------|------------|--------------------|---------------------|
| ♠ トップ               |            | 荷物の登録が完了しました       | te                  |
|                     |            |                    | ОК                  |
| + 荷物登録              | ^          |                    |                     |
|                     | Ð          | 同運賃・料金             |                     |
|                     | Ð          |                    |                     |
|                     | ŵ          | 運賃                 | ¥100,000            |
| 🛆 荷物/入札             | ^          | 積込料                | ¥10,000             |
|                     | Û          | 取卸料                | ¥10,000             |
|                     | ۵          | 有料道路利用料            | ¥10,000             |
| 製約/運送               | ^          | (-1-100-100 ZZ 201 | VO                  |
|                     |            | 刊带来初科              | 10                  |
|                     | 59         | 待機時間料              | ¥6,000              |
|                     | <b>6</b> 9 | 見込み待機時間            | 120分                |
| ✓ 評価/請求             | ^          | 分あたり単価             | ¥50                 |
|                     | *          |                    |                     |
|                     | [00]       |                    |                     |
|                     | 0          |                    | 希望金額 ¥ 146,080 (税込) |
| 設定 2000             | ^          |                    |                     |
|                     | lin I      |                    | ◆修正する               |
|                     | *          |                    |                     |
| ユーザー登録              | +9         |                    |                     |

「荷物の登録が完了しました」のウィンドウが表示されたら「OK」をクリックします。 荷物の内容が公開されます。

### 3.2 履歴から登録

過去に取引が成立した荷物データをコピーして、新規の荷物データとして登録できます。

| <u> 77.</u> < |                                           |                                                                       | 🛍 틷 🧳 エイクロス 🗸 |
|---------------|-------------------------------------------|-----------------------------------------------------------------------|---------------|
| トップ           |                                           |                                                                       |               |
| ど 受信ボックス      | 利用履歴                                      |                                                                       |               |
| ★ 荷物登録 へ      |                                           |                                                                       |               |
| 個別登録 🛨        | 企業別荷物別                                    |                                                                       |               |
| 履歴から登録        |                                           |                                                                       |               |
| セットデータから登録 🔒  |                                           | 期間で絞                                                                  | り込み 開始 ◆終了 ◆  |
| 🙆 荷物/入札 へ     | 地域: • • • • • • • • • • • • • • • • • • • | Dを検索                                                                  |               |
| 未入札荷物         |                                           |                                                                       |               |
| 入札あり荷物 📿      |                                           |                                                                       | チェックしたものを:    |
|               |                                           |                                                                       | 明細書一括発行       |
| 成約中荷物         |                                           |                                                                       |               |
| 運送中荷物 🗾 🔁     | 一 完了日 配送日                                 | 積込地・おろし地 荷物・数量・荷重                                                     | 積み方·車種 選賃·料金  |
| 運送完了待荷物 🔀     |                                           | ▲ 静岡県静岡市 Baseball                                                     |               |
| ♥ 評価/請求 ^     | 2019-03-22 2019-07-18                     | <ul> <li>● 愛知県名古屋市</li> <li>Cards・5個・</li> <li>3.1t</li> </ul>        | ¥13000        |
| 評価待ち 🔶        | 2019-07-19 2019-08-02                     | <ul> <li>② 三重県度会都南伊勢町 パン・10000</li> <li>◎ 埼玉県熊谷市 個・4t</li> </ul>      | ¥114264       |
| 請求金額          | 2019-07-19 2019-07-28                     | <ul> <li>② 高知県四万十市</li> <li>※ 富山県中新川郡上市町</li> <li>岩・1個・10t</li> </ul> | ¥122688       |
| 利用履歴          | 2019-07-24 2019-09-04                     | <ul> <li></li></ul>                                                   | ¥288944       |
| な 設定 へ        | 2019-07-26 2019-08-30                     | <ul> <li>○ 高知県高知市</li> <li>イワシ・5000</li> </ul>                        | ¥ 5780        |
| 会社情報登録/編集     |                                           | ♥ 信局県阿波市 値・1.5t                                                       |               |
| ユーザー一覧 🚉      |                                           |                                                                       |               |

1) サイドバーの「履歴から登録」をクリックし利用履歴を表示します。利用したい荷物の 右端にある「詳細」をクリックし、「荷物詳細」を表示します。

| r <u>⊒"¢</u> , <                                                                                                    |                                                                    |                                                                                                    | 🛍 🗐 🧬 エイクロス 🗸                                                           |
|----------------------------------------------------------------------------------------------------|--------------------------------------------------------------------|----------------------------------------------------------------------------------------------------|-------------------------------------------------------------------------|
| <ul> <li>▲ トップ</li> <li>● 受信ボックス</li> <li>▲ 荷物登録</li> </ul>                                                                                                    | ^                                                                  | 利用履歴-荷物詳細                                                                                                    |                                                                         |
| <ul> <li>個別登録</li> <li>風歴から登録</li> <li>セットデータから登録</li> <li>一 荷物/入札</li> <li>未入札荷物</li> <li>入札あり荷物</li> <li>● 契約/運送</li> <li>成約中荷物</li> <li>運送中荷物</li> <li>運送字符物物</li> </ul> | E<br>-<br>-<br>-<br>-<br>-<br>-<br>-<br>-<br>-<br>-<br>-<br>-<br>- | 全 戻る 運行取引書発行 愛慎書発行 個別調<br>高 履歴から荷物データを作成する場合は、右、<br>取引金額<br>(税込)                                                                       | IX署発行 単全請求 単常荷物として作成 上の「新荷物として作成」を押下して下さい。 ¥ 114,264                    |
| ●         評価/請求           評価/請求         評価/請求           請求金額         [           利用履歴         -           会社情報登録/編集         [           ユーザー覧         -                     | ↔<br>★<br>@<br>0<br>~                                              | 時入札会社の情報           企案コード         900000002           運送受託者名         ABC運送           責任者名/担当者         浦島 太郎           所在地         京都府北区 | 公入札額情報       運賣     ¥ 100000       有料道路利用料     ¥ 0       積込料     ¥ 1000 |

2) 再利用したい内容で間違いなければ、画面右上にある「新荷物として作成」をクリック します。

| <i>q00,</i> <b>•</b> • |    |                                                                     | 🛍 📮 🧬 エイクロス 👻     |
|------------------------|----|---------------------------------------------------------------------|-------------------|
| ♠ トップ                  |    |                                                                     |                   |
| 🥁 受信ボックス               |    | 利用履歴-荷物詳細                                                           |                   |
| + 荷物登録                 |    |                                                                     |                   |
|                        |    |                                                                     |                   |
| 履歴から登録                 |    | ←戻る 運行取引書発行 受領書発行 個別請求書発行                                           | ■弁金請求 第一章新荷物として作成 |
|                        |    |                                                                     |                   |
| 🚣 荷物/入札                |    |                                                                     |                   |
|                        | Û  | ▲ 腹壁から何物ナーダを作成する場合は、石上の「新何物と                                        | として作成」を押下して下さい。   |
|                        |    | 履歴から登録                                                              |                   |
| 契約/運送                  |    | 新規荷物として登録しますか - 1/ イ・                                               | 14064             |
|                        |    | Į¥                                                                  | 14,264            |
|                        | 54 | キャンセルはい                                                             |                   |
|                        | 54 | (1)(2)                                                              |                   |
| ● 評価/請求                |    |                                                                     |                   |
|                        |    | ■→↓合社の情報                                                            | 入 札 変動振動          |
|                        |    |                                                                     |                   |
|                        |    | 企業コード 900000002 運賃                                                  | ¥ 100000          |
| 🔹 設定                   |    | 運送受託者名 ABC運送                                                        |                   |
|                        |    | 有料业<br>責任者名/担当者 浦島太郎                                                | 曾路利用料 ¥0          |
|                        |    | ar                                                                  | N X 1000          |
|                        |    | 所在地 、 和 的 和 に に 、 、 の 和 の れ に と 、 、 、 、 、 、 、 、 、 、 、 、 、 、 、 、 、 、 | 4 <b>¥ 1000</b>   |

3)「新規荷物として登録しますか」という確認のウィンドウが出るので、「はい」をク リックします。

| r <del>in</del> < |           |                |     |    |             |        |       |   | P | 1 | エイクロ | ス 🔻 |
|-------------------|-----------|----------------|-----|----|-------------|--------|-------|---|---|---|------|-----|
| 合 トップ             |           | 緊急連絡           | 先   |    | 09070482962 |        | 川合    |   |   |   |      |     |
| 🥁 受信ボックス          |           |                |     |    |             |        |       |   |   |   |      |     |
| + 荷物登録            |           |                |     |    |             |        |       |   |   |   |      |     |
| 個別登録              |           | 回運賃            | ・料金 |    |             |        |       |   |   |   |      |     |
| 履歴から登録            |           |                |     |    |             |        |       |   |   |   |      |     |
| セットデータから登録        | ♠         | 運賃             |     |    | ¥100,000    |        |       |   |   |   |      |     |
| 🛆 荷物/入札           |           | 積込料            |     |    | ¥1,000      |        |       |   |   |   |      |     |
| 未入札荷物             | <u>î</u>  | 取卸料            |     |    | ¥1,000      |        |       |   |   |   |      |     |
| 入札あり荷物            | 2         | 有料道路           | 利用料 |    | ¥0          |        |       |   |   |   |      |     |
| 契約/運送             |           | 付茶業務           | ¥3  |    | XO          |        |       |   |   |   |      |     |
| 成約中荷物             | <b>.</b>  | 1.1 (1) (40.92 | 44  |    | +0          |        |       |   |   |   |      |     |
| 運送中荷物             | 59        | 待機時間           | 料   |    | ¥1,200      |        |       |   |   |   |      |     |
| 運送完了待荷物           | <b>\$</b> | 見込み待           | 機時間 |    | 60分         |        |       |   |   |   |      |     |
| ✔ 評価/請求           |           | 分あたり           | 単価  |    | ¥20         |        |       |   |   |   |      |     |
| 評価待ち              | *         |                |     |    |             |        |       |   |   |   |      |     |
| 請求金額              |           |                |     |    |             |        |       |   |   |   |      |     |
| 利用履歴              |           |                |     | 希望 | 2金額 ¥ 1     | 11,45  | 6 (税込 | ) |   |   |      |     |
| 🔅 設定              |           |                |     |    |             | -      |       |   |   |   |      |     |
| 会社情報登録/編集         |           |                |     |    | ←修正する       | ↓ 登録する |       |   |   |   |      |     |
| ユーザー一覧            | *         |                |     |    |             |        |       |   |   |   |      | _   |
|                   |           |                |     |    |             |        |       |   |   |   |      |     |

4)「荷物登録確認」の画面が出るので、荷物の内容を確認し、一番下の「修正する」ボタンをクリックします。

| r <del></del> . |            | 🛍 🖻 🧬 τηραχ                             |
|-----------------|------------|-----------------------------------------|
| トップ             |            |                                         |
| 🎽 受信ボックス        |            | 荷物登録                                    |
| 土 荷物登録          |            |                                         |
| 個別登録            |            |                                         |
| 履歴から登録          |            | ← 戻る 個別に荷物登録 Q 履歴から登録 🌻 セットデータの登録       |
| セットデータから登録      | <b>4</b>   |                                         |
| ▲ 荷物/入札         |            | ▲ 個別に登録する場合は、必須項目に入力してください。             |
| 未入札荷物           | <u>î</u>   | ▲ 読に仕し間面化の純粋なよう ヵ                       |
| 入札あり荷物          | 2          | ● 検公元と以助元の指載を入り                         |
| 製約/運送           |            |                                         |
| 成約中荷物           | <b>.</b>   | 積込み先 (必須) 泉                             |
| 運送中荷物           | ₽a         | 〒<br>積込み住所 516-0103 Q 〒検索               |
| 運送完了待荷物         | <b>⊠</b> ∋ | 都语你想(六羽)                                |
| ● 評価/請求         |            | 三重県                                     |
| 評価待ち            | *          | 市区(返源)                                  |
| 請求金額            |            | 及云即用伊穷叫                                 |
| 利用履歴            |            | 町村香地 (必須)<br>泉                          |
| 🔅 設定            |            |                                         |
| 会社情報登録/編集       |            | 積込み開始日時 (必須) <b>主</b> 8月 2日 · ① 12:05 · |
| ユーザー一覧          | *          | TEL TEL TEL TEL TEL TEL TEL TEL TEL TEL |
| ユーザー登録          | +2         | 0590985712                              |

5) 積込み・おろしを新たに入力し、入力内容を確認します。

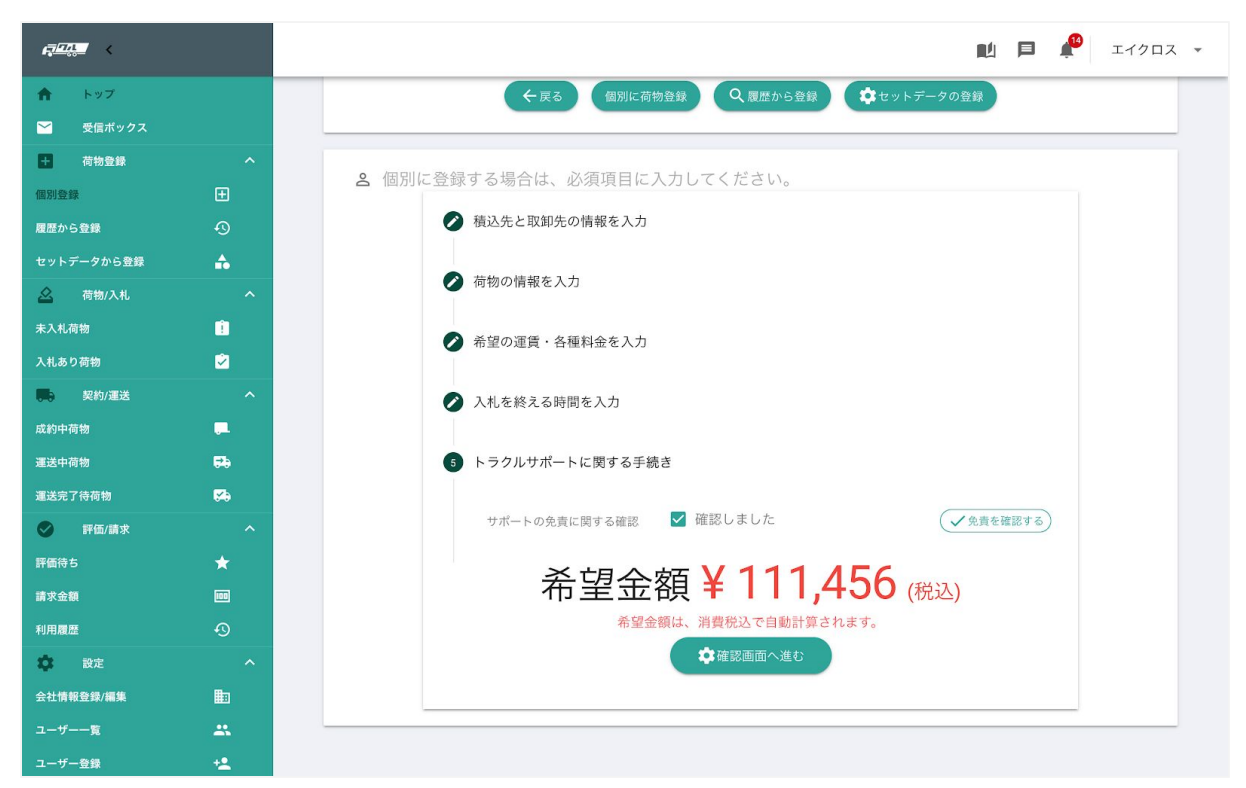

6)入力内容を確認したら、一番下にある「確認画面へ進む」をクリックします。

| q <u>74</u> < |            |                                 |             |          |                  | 📮 🦺 エイクロス |
|---------------|------------|---------------------------------|-------------|----------|------------------|-----------|
| ♠ トップ         |            |                                 |             |          |                  |           |
| 🥁 受信ポックス      |            | 荷物登録確認                          |             |          |                  |           |
| + 荷物登録        | ^          |                                 |             |          |                  |           |
| 個別登録          | Ð          |                                 | 1 + + + 1 > |          |                  |           |
| 履歴から登録        | Ð          | ▲ この内谷でよろしけれは笠球ホタンを押下して         | < /22 \v    | 0        |                  |           |
| セットデータから登録    | <b>4</b>   | ↑ 積込み                           |             | ↓ おろし    |                  |           |
| ▲ 荷物/入札       | ^          |                                 |             |          | *5 ~~            |           |
| 未入札荷物         | 1          | 有込み元 寮                          | ŧ           | ぶろし先     | 照谷               |           |
| 入札あり荷物        | Ż          | 積込み住所 <b>度会郡南伊勢町泉</b>           | → *         | るし住所     | 熊谷市万吉            |           |
| 契約/運送         | ^          | 積込み開始日時 2019-08-14 21:01        | お           | 8ろし終了日時  | 2019-08-17 21:00 |           |
| 成約中荷物         |            | 積込み先 連絡先 <b>0590985712</b> 森谷英一 | 45          | Sろし先 連絡先 | 09070482962      | 仲田矩之      |
| 運送中荷物         | <b>69</b>  |                                 |             |          |                  |           |
| 運送完了待荷物       | <b>⊠</b> ∋ |                                 |             |          |                  |           |
| ✓ 評価/請求       | ^          | ●荷物                             |             |          |                  |           |
| 評価待ち          | *          |                                 |             |          |                  |           |
| 請求金額          |            | 荷物名/運送品の概要パン                    |             |          |                  |           |
| 利用履歴          | •9         | 荷物の種類                           |             |          |                  | •         |
| <b>袋</b> 設定   | ^          |                                 |             |          |                  |           |
| 会社情報登録/編集     | llo        | 積み方                             |             |          |                  |           |
| ユーザー一覧        | -          | バレットオプション 幅:2m × 奥行             | 5:2 m ×     | 高さ:1 m   |                  |           |
| ユーザー登録        | +2         | ラックオプション 幅:0m × 奥行              | 5 : 0 m ×   | 高さ:0m    |                  |           |

| raine (    |           |                    |           |             |        |        |          | Þ | <b>1</b> 3 | エイクロン | z , |
|------------|-----------|--------------------|-----------|-------------|--------|--------|----------|---|------------|-------|-----|
| トップ        |           | 緊急連絡先              |           | 09070482962 |        | 川合     |          |   |            |       |     |
| 🞽 受信ボックス   |           |                    |           |             |        |        |          |   |            |       |     |
| + 荷物登録     |           |                    |           |             |        |        |          |   |            |       |     |
| 個別登録       |           | 回<br>運賃・料金         |           |             |        |        |          |   |            |       |     |
| 履歴から登録     |           |                    |           |             |        |        |          |   |            |       |     |
| セットデータから登録 | ♣         | 運賃                 |           | ¥100,000    |        |        |          |   |            |       |     |
| 🛆 荷物/入札    |           | 積込料                |           | ¥1,000      |        |        |          |   |            |       |     |
| 未入札荷物      | Ê         | 取卸料                |           | ¥ 1,000     |        |        |          |   |            |       |     |
| 入札あり荷物     | 2         | 有料道路利用料            |           | ¥0          |        |        |          |   |            |       |     |
| 契約/運送      |           | 61 127 496 120 g l |           | VO          |        |        |          |   |            |       |     |
| 成約中荷物      | <b>.</b>  | 19 带来捞科            |           | ŧ0          |        |        |          |   |            |       |     |
| 運送中荷物      | ₽0        | 待機時間料              |           | ¥1,200      |        |        |          |   |            |       |     |
| 運送完了待荷物    | <b>\$</b> | 見込み待機時間            |           | 60分         |        |        |          |   |            |       |     |
| ✓ 評価/請求    |           | 分あたり単価             |           | ¥20         |        |        |          |   |            |       |     |
| 評価待ち       | *         |                    |           |             |        |        |          |   |            |       |     |
| 請求金額       |           |                    | 10-0-10-0 |             |        |        |          |   |            |       |     |
| 利用履歴       |           |                    | 希望        | 金額¥1        | 111,45 | 56 (税込 | <u>)</u> |   |            |       |     |
| 🔹 設定       |           |                    |           |             | _      |        | ·        |   |            |       |     |
| 会社情報登録/編集  |           |                    |           | ←修正する       | * 登録する |        |          |   |            |       |     |
| ユーザー一覧     | *         |                    |           |             |        |        |          |   |            |       | _   |
| ユーザー登録     | +9        |                    |           |             |        |        |          |   |            |       |     |

7)荷物登録確認画面が表示されます。内容を確認し、よろしければ一番下にある「登録する」ボタンをクリックすると、荷物の登録が完了します。

# 3.3 セットデータから登録

#### 3.3.1 セットデータの登録

使用頻度の高い荷物内容をテンプレートとして保存できます。

| 4 <u>74.</u> |            |      |              |                             |           |          | N 🖻 🌪       | エイクロス   |
|--------------|------------|------|--------------|-----------------------------|-----------|----------|-------------|---------|
| 合 トップ        |            |      |              |                             |           |          |             |         |
| ど 受信ボックス     |            | セット  | データー覧        |                             |           |          |             |         |
| + 荷物登録       | ^          |      |              |                             |           |          |             |         |
| 個別登録         | Ð          |      |              |                             |           |          |             |         |
| 履歴から登録       | Ð          |      | ←戻る          | ↑ EXCELから一括登録               | 個別に荷物登録   | ● 履歴から登録 | 🗘 セットデータの登録 |         |
| セットデータから登録   | *          |      |              |                             |           |          |             |         |
| 🖉 荷物/入札      | ^          |      |              |                             |           |          |             |         |
| 未入札荷物        | Î          | Q. 荷 | 物検索          |                             |           |          | チェックしたセットデ  | ータの削除   |
| 入札あり荷物       | 2          |      | 10 (10 (10)) |                             |           |          |             |         |
| 契約/運送        | ^          |      |              | 荷物/数量・重量                    | 積時間/高速代   | <u>~</u> |             |         |
| 成約中荷物        | <b>.</b>   |      | 名前           | 車種/重量                       | 積み方       | 入札価格     |             |         |
| 運送中荷物        | <b>5</b> 9 |      | テストセットデー     | りんご/30個/1t<br><sub>車種</sub> | ~/なし      | 2160     |             | E¥ 編    |
| 運送完了待荷物      | <b>K</b>   |      | 190719       | 单位.<br>重量:                  | ,,,,,,,   | 2100     |             | 877.94U |
| ✓ 評価/請求      | ^          |      | 京都一九州 工業     | 部工業部品/10個/8.9t<br>車種:       | ~/あり      | 134320   |             | 詳細      |
|              | *          |      | 品            | 重量:                         |           |          |             |         |
| 請求金額         |            |      | ぶどう          | ぶとつ/100個/4t<br>車種:          | ~/あり      | 159600   |             | 詳細      |
| 利用履歴         | Ð          |      |              | 重量:<br>雪化制品/100億/1.5+       |           |          |             |         |
| 🕸 設定         | ^          |      | 電化セット0724    | 电记录m/100個/1.50<br>車種:       | ~/なし      | 6696     |             | 詳細      |
| 会社情報登録/編集    |            |      |              | 重量:<br>宝石/10個/0.5t          |           |          |             |         |
| ユーザー一覧       | -          |      | 宝石           | 車種:                         | 10:20~/なし | 41256    | (           | 詳細      |
| ユーザー登録       | +2         |      |              | 重量:<br>部品/10個/1t            |           |          |             |         |

①サイドバーにあるメニューの「セットデータから登録」をクリックするとセットデーター
 覧が表示されます。画面右上にある「セットデータの登録」をクリックします。

| r <del>ing</del> < |            |                                   |
|--------------------|------------|-----------------------------------|
| トップ                |            |                                   |
| 🎽 受信ボックス           |            | セットデータ詳細/登録                       |
| + 荷物登録             | ^          |                                   |
| 個別登録               | Đ          |                                   |
| 履歴から登録             | Ð          | ← 戻る 個別に荷物登録 ♀ 履歴から登録 ☆ セットデータの登録 |
| セットデータから登録         | <b>4</b>   |                                   |
| 🛆 荷物/入札            | ^          | と セットデータを登録してください。                |
| 未入札荷物              | 1          |                                   |
| 入札あり荷物             | 2          | ● 損込元と取単元の情報を入力                   |
| 1. 契約/運送           | ^          | 積込み先(必                            |
| 成約中荷物              |            | 測                                 |
| 運送中荷物              | <b>F</b> 0 | 積込み住所 〒 (Q、〒検索)                   |
| 運送完了待荷物            | <b>\$</b>  |                                   |
| ✓ 評価/請求            | ^          | 都道府県(必…▼                          |
| 評価待ち               | *          | 古区 (必須)                           |
| 請求金額               | 100        | 11日本(45:347)                      |
| 利用履歴               | Ð          | 町村番地(必須)                          |
| 🗱 設定               | ^          | 積込み先 連絡                           |
| 会社情報登録/編集          | lin 🖿      | 先TEL                              |
| ユーザー一覧             | -          | 10 V/ #2.47                       |
| ユーザー登録             | +2         | 担当者名                              |

②セットデータとして登録したい内容を入力します。

| <i>¶<sup>™</sup>"</i> ≺ |                |
|-------------------------|----------------|
| トップ                     |                |
| ✓ 受信ボックス<br>+ 荷物登録      |                |
| 個別登録                    |                |
| 履歴から登録                  |                |
| トデータから登録<br>荷物/入札       | <b>♠</b><br>∧  |
| 入札荷物                    | Û              |
| 入札あり荷物                  | 2              |
| 成約中荷物                   | <b>_</b> ^     |
| 運送中荷物                   | <del>5</del> 5 |
| <b>暹送完了待荷物</b>          | <b>5</b>       |
| 評価/請求                   | *              |
| 青求金額                    |                |
| 利用履歴                    |                |
| <b>教</b> 設定             | ^              |
| 会社情報登録/編集<br>ユーザー一覧     |                |
| ユーザー登録                  | +2             |

③登録内容を確認し、画面下部にある「この内容でセットデータを登録する」をクリックします。

| <i>7.</i> < |     |
|-------------|-----|
| トップ         |     |
| 🖌 受信ボックス    |     |
| + 荷物登録      | ^   |
|             | Ð   |
|             | Ð   |
|             | •   |
| 🛆 荷物/入札     | ^   |
|             | ů – |
|             | ۲   |
| 契約/運送       | ^   |
|             |     |
|             | 53  |
|             | 54  |
| ✓ 評価/請求     | ^   |
|             | *   |
|             | 100 |
|             | Ð   |
| 🕸 設定        | ^   |
|             | Ē   |
|             | *   |
|             | +•  |

④セットデータに名前を付けることができます。荷物の内容や積地おろし地の名称など、ひ と目で内容が分かるような名前を入力しておくと、次回利用したい時にも探しやすくなりま す。名前を入力し「保存」をクリックします。

| r <del>,, .</del> . | このページの内容    | 容:       |    | <b>M</b> 🖻 | エイクロス |
|---------------------|-------------|----------|----|------------|-------|
| ♠ トップ               | 荷物の登録が完了しまし | t⊂∘      | I  |            |       |
|                     |             |          | ок |            |       |
| + 荷物登録              |             |          | ,  |            |       |
|                     | 回運賃・料金      |          | _  |            |       |
|                     |             |          |    |            |       |
|                     | 運賃          | ¥150,000 |    |            |       |
| 🛆 荷物/入札             | 積込料         | ¥10,000  |    |            |       |
|                     | 取卸料         | ¥10,000  |    |            |       |
|                     | 有料道路利用料     | ¥30,000  |    |            |       |
| 契約/運送               |             |          |    |            |       |
|                     | 付带業務科       | ¥U       |    |            |       |
|                     | 待機時間料       | ¥ 3,600  |    |            |       |
|                     | 見込み待機時間     | 120分     |    |            |       |
| ✓ 評価/請求             | 分あたり単価      | ¥30      |    |            |       |
|                     |             |          |    |            |       |
|                     |             |          |    |            |       |

⑤「セットデータの登録が完了しました。」の画面が出たら、「OK」をクリックしてセットデーター覧に戻ります。

#### 3.2.2 登録済セットデータの利用

登録済みのセットデータを使用して、新荷物として登録することができます。

|            |            |     |           |                        |           |          |             | 110        |
|------------|------------|-----|-----------|------------------------|-----------|----------|-------------|------------|
| 合 トップ      |            |     |           |                        |           |          |             |            |
| ど 受信ボックス   |            | セット | データー覧     |                        |           |          |             |            |
| + 荷物登録     |            |     |           |                        |           |          |             |            |
| 個別登録       |            |     |           |                        |           |          |             |            |
| 履歴から登録     | Ð          |     | ←戻る       | ↑ EXCELから一括登録          | 個別に荷物登録   | Q、履歴から登録 | ( 尊セットデータの登 | 録          |
| セットデータから登録 | <b>A</b>   |     |           |                        |           |          |             |            |
| ▲ 荷物/入札    |            |     |           |                        |           |          |             |            |
| 未入札荷物      | Î          | Q   | 榆索        |                        |           |          | チェックしたセッ    | トデータの削除    |
| 入札あり荷物     | 2          |     |           |                        |           |          |             |            |
| 契約/運送      |            |     |           | 荷物/数量·面量               | 藉時間/高速代   |          |             |            |
| 成約中荷物      | <b>.</b>   |     | 名前        | 車種/重量                  | 積み方       | 入札価格     |             |            |
| 運送中荷物      | <b>₽</b> € |     | テストセットデー: | りんご/30個/1t<br>実研       | - (*)     | 01/0     |             | =1400      |
| 運送完了待荷物    | <b>\$</b>  |     | 190719    | 单位:<br>重量:             | ~/40      | 2160     |             | 詳細         |
| ✓ 評価/請求    |            |     | 京都一九州 工業  | 部 工業部品/10個/8.9t<br>車種· | ~/あり      | 134320   |             | EX AM      |
| 評価待ち       | *          |     | 品         | 重量:                    |           | 10-020   |             | - Internet |
| 請求金額       |            |     | ぶどう       | ぶどう/100個/4t<br>車種:     | ~/あり      | 159600   |             | 詳細         |
| 利用履歴       |            |     |           | 重量:                    |           |          |             |            |
| 口 設定       |            |     | 電化セット0724 | 電化製品/100個/1.5t<br>車種:  | ~/なし      | 6696     |             | 詳細         |
| 会社情報登録/編集  |            |     |           | 重量:<br>空石(10/円/0 5t    |           |          |             |            |
| ユーザー一覧     |            |     | 宝石        | 玉石/10個/0.50<br>車種:     | 10:20~/なし | 41256    |             | 詳細         |
| ユーザー登録     | +2         |     |           | 重量:<br>                |           |          |             |            |

1) サイドバーにある「セットデータから登録」をクリックし、セットデーター覧を表示し ます。

2) セットデーター覧から利用したいセットデータの「詳細」ボタンをクリックします。

| <u>⊐~</u> < |            | 🔟 🗏 🔎 エイクロ                       |
|-------------|------------|----------------------------------|
| ♠ トップ       |            |                                  |
| ど 受信ボックス    |            | セットデータ詳細/登録                      |
| ➡ 荷物登録      | ^          |                                  |
| 個別登録        | Ð          |                                  |
| 履歴から登録      | ூ          | ← 戻る 個別に荷物登録 Q 履歴から登録 ☆セットデータの登録 |
| セットデータから登録  | <b>4</b>   |                                  |
| ▲ 荷物/入札     | ^          | 2 セットデータを登録してください。               |
| 未入札荷物       | 1          |                                  |
| 入札あり荷物      | 2          | ● 損込元と収単元の間載を入り                  |
| 1. 契約/運送    | ^          | <b>猫以み先(必</b>                    |
| 成約中荷物       |            | 須) 関西倉庫                          |
| 運送中荷物       | ₽÷         | 〒 〒                              |
| 運送完了待荷物     | <b>₩</b> 9 | <b>察海鹿県(み須)</b>                  |
| ● 評価/請求     | ^          | 京都府                              |
| 評価待ち        | *          | 市区(必須)                           |
| 請求金額        |            | 40(4/6) (12                      |
| 利用履歴        | •          | 町村香地(必須)<br>平川                   |
| <b>拿</b> 設定 | ^          | 福込み先 連絡 TEL                      |
| 会社情報登録/編集   | III III    | 先 075-487-1144                   |
| ユーザー一覧      |            | 招当者名<br>1177                     |
| ユーザー登録      | +2         |                                  |

| 7        |           |
|----------|-----------|
| 信ボックス    |           |
| 瞬        |           |
| 6登録      |           |
| データから登録  |           |
| 荷物/入札    |           |
| 1荷物      | 1         |
| 5り荷物     |           |
| 契約/運送    | _ ^       |
| 日何物      | -         |
| 完了待荷物    | <b>\$</b> |
| 評価/請求    |           |
| 待ち       | *         |
| 金額       |           |
| 周歴       |           |
| 設定       |           |
| 社情報登録/編集 |           |
| ーザー一覧    |           |

3) セットデータの詳細が表示され、使用したいセットデータであることを確認したら画面 一番下の「この内容で登録する」をクリックします。

4) 選んだセットデータが反映された荷物登録画面が表示されます。内容を確認し、必要に 応じて変更した後、画面一番下の「この内容で登録する」をクリックします。

| ç <u>a.</u> <                             |            |
|-------------------------------------------|------------|
| ▲ トップ                                     |            |
| ●         受信ホックス           +         荷物登録 |            |
| 個別登録                                      |            |
| 履歴から登録<br>セットデータから登録                      | +9<br>♣    |
| 🛆 荷物/入札                                   | ^          |
| 未入札荷物<br>入札あり荷物                           | !<br>✓     |
| 契約/運送                                     |            |
| 成約中荷物<br>運送中荷物                            |            |
| 運送完了待荷物                                   | <b>10</b>  |
| <ul> <li>評価/請求</li> <li>評価待ち</li> </ul>   | <b>*</b> ^ |
| 請求金額                                      |            |
| 利用履歴                                      |            |
| 会社情報登録/編集                                 | E          |
| -ザー-覧                                     |            |

5)確認画面が表示されるので、間違いがないか確認し、よろしければ「登録する」をク リックします。

| 4 <u>774.</u> <                                                                                                    |                  |   |                                                                                                    |                                                                                    |                                                                                                   | <b>N</b> | Þ | 1        | エイクロン  | z <del>-</del> |
|----------------------------------------------------------------------------------------------------|------------------|---|----------------------------------------------------------------------------------------------------|------------------------------------------------------------------------------------|---------------------------------------------------------------------------------------------------|----------|---|----------|--------|----------------|
| トップ                                                                                                    |                  |   | 緊急連絡先                                                                                                    | 08079794848                                                                        | 川平                                                                                                |          |   |          |        |                |
| 🎽 受信ボックス                                                                                                    |                  |   |                                                                                                    |                                                                                    |                                                                                                   |          |   |          |        |                |
| + 荷物登録                                                                                                    |                  |   |                                                                                                    |                                                                                    |                                                                                                   |          |   |          |        |                |
| 個別登録                                                                                                    |                  |   | 回運賃・料金                                                                                                    |                                                                                    |                                                                                                   |          |   |          |        |                |
| 履歴から登録                                                                                                    |                  | - | 運賃                                                                                                    | ¥ 98 000                                                                           |                                                                                                   |          |   |          |        |                |
| セットデータから登録                                                                                                    | •                |   | 2813 50                                                                                                    | V1000                                                                              |                                                                                                   |          |   |          |        |                |
|                                                                                                    | <u> </u>         |   | 積込料                                                                                                    | ¥ 1,000                                                                            |                                                                                                   |          |   |          |        |                |
| 未入礼荷物                                                                                                    | <u>!</u>         |   | 取卸料                                                                                                    | ¥1,000                                                                             |                                                                                                   |          |   |          |        |                |
| 入札のり何初                                                                                                    |                  |   | 有料道路利用料                                                                                                    | ¥22,000                                                                            |                                                                                                   |          |   |          |        |                |
| 成約由荷物                                                                                                    | _                |   | 付蒂業務料                                                                                                    | ¥2,000                                                                             |                                                                                                   |          |   |          |        |                |
| 運送中荷物                                                                                                    |                  |   | 待機時間料                                                                                                    | ¥1,500                                                                             |                                                                                                   |          |   |          |        |                |
| 運送完了待荷物                                                                                                    | ×.               |   | 見込み待機時間                                                                                                    | 30分                                                                                |                                                                                                   |          |   |          |        |                |
| ✓ 評価/請求                                                                                                    |                  |   | 分あたり単価                                                                                                    | ¥50                                                                                |                                                                                                   |          |   |          |        |                |
| 評価待ち                                                                                                    | *                |   |                                                                                                    |                                                                                    |                                                                                                   |          |   |          |        |                |
| 請求金額                                                                                                    | 100              |   |                                                                                                    |                                                                                    |                                                                                                   |          |   |          |        |                |
| 利用履歴                                                                                                    |                  |   | 希                                                                                                    | 望金額¥13                                                                             | 3.780 (税込                                                                                         | )        |   |          |        |                |
| 🗱 設定                                                                                                    |                  |   |                                                                                                    |                                                                                    |                                                                                                   | /        |   |          |        |                |
| 会社情報登録/編集                                                                                                    | lla I            |   |                                                                                                    | ←修正する                                                                              | 登録する                                                                                              |          |   |          |        |                |
| ユーザー一覧                                                                                                    |                  |   |                                                                                                    |                                                                                    |                                                                                                   |          |   |          |        | -              |
| ユーザー登録                                                                                                    | <u>+4</u>        |   |                                                                                                    |                                                                                    |                                                                                                   |          |   |          |        |                |
|                                                                                                    |                  |   |                                                                                                    |                                                                                    |                                                                                                   |          |   |          |        |                |
| 17 <u>171</u>                                                                                                    |                  |   | このページの内容:                                                                                                    |                                                                                    |                                                                                                   |          | Þ | <b>1</b> | エイクロフ  | ζ -            |
| <u>₽₩</u> <<br>↑ ► ₩7                                                                                                    |                  |   | このページの内容:<br><sup>荷物の登録が完了しました。</sup>                                                                                                    |                                                                                    | Ŧ                                                                                                 |          | P | <b>*</b> | エイクロス  | ζ –            |
| <ul> <li> <i>□ □ □</i> </li> <li> <i>□ □ □</i></li></ul>                                                                                                    |                  |   | このページの内容:<br>荷物の登録が完了しました。                                                                                                    |                                                                                    | рк                                                                                                | RÅ       | P | <b>*</b> | エイクロス  | < -            |
| ●         トップ           ●         ●           ●         受信ボックス           ●         荷物登録                                                                                                    | ^                |   | このページの内容:<br>荷物の登録が完了しました。                                                                                                    |                                                                                    | рк                                                                                                | ∎£       | P | <b>*</b> | エイクロス  | ζ -            |
| <ul> <li>         ・・ップ         ・・ップ         ・ 受信ボックス         ・         ・         ・</li></ul>                                                                                                    | ^<br>±           | I | このページの内容:<br>荷物の登録が完了しました。<br>ஊ運賃・料金                                                                                                    |                                                                                    | рк                                                                                                | ∎Ú       |   | <b>P</b> | I1707  | z 💌            |
| <ul> <li>         ・ トップ         ・ テップ         ・ 受信ボックス         ・         ・         ・</li></ul>                                                                                                    | ^<br>₩<br>₽      | ľ | <ul> <li>このページの内容:</li> <li>荷物の登録が完了しました。</li> <li>画運賃・料金</li> </ul>                                                                                                    | ¥98.000                                                                            | рк<br>Т                                                                                           |          |   | <b>*</b> | x-7907 | z -            |
| <ul> <li>         ・ アブ         ・ アブ         ・ アブ         ・ 受信ボックス         ・         ・         ・</li></ul>                                                                                                    | ^<br>⊕<br>♣      |   | <ul> <li>このページの内容:</li> <li>荷物の登録が完了しました。</li> </ul>                                                                                                    | ¥98,000                                                                            | рк                                                                                                |          |   |          | ITADI  | x •            |
| <ul> <li>● トップ</li> <li>● 大ップ</li> <li>● 荷物金録</li> <li>● 荷物金録</li> <li>● 御田田田田田田田田田田田田田田田田田田田田田田田田田田田田田田田田田田田田</li></ul>                                                                                                    | ^<br>⊕<br>♣<br>▲ |   | <b>このページの内容:</b><br>荷物の登録が完了しました。<br><b>回 運賃・料金</b><br>遊覧                                                                                                    | ¥98,000<br>¥1,000                                                                  | рк                                                                                                |          |   | *        | ITADI  | z *            |
| ●         トップ           ●         受信ボックス           ●         荷物登録           個別登録            塩屋から登録            セットデータから登録            ●         荷物入礼           未入礼荷物                                                                                                    | ^<br>            |   | このページの内容:         荷物の登録が完了しました。         回連賃・料金         運賃         積込料         取即料                                                                                                    | ¥ 98,000<br>¥ 1,000<br>¥ 1,000                                                     | рк<br>Т                                                                                           |          |   | *        | 11707  | z -            |
| <ul> <li>● トップ</li> <li>● 受信ボックス</li> <li>● 荷物登録</li> <li>● 荷物登録</li> <li>● 荷物登録</li> <li>● 荷物公報</li> <li>● 荷物人和</li> <li>キ入礼荷物</li> <li>へ礼あり荷物</li> <li>● 契約/運送</li> </ul>                                                                                                    |                  |   | <ul> <li>このページの内容:</li> <li>荷物の登録が完了しました。</li> </ul> ஊ運賃・料金 運賃 積込料 取3時料 有料道路利用料                                                                                                    | ¥ 98,000<br>¥ 1,000<br>¥ 1,000<br>¥ 22,000                                         | DK                                                                                                |          |   | *        | 11/202 | ζ -            |
| <ul> <li>● デップ</li> <li>● デップ</li> <li>● 愛信ボックス</li> <li>● 荷物登録</li> <li>● 荷物登録</li> <li>● 荷物公報</li> <li>● 荷物/入礼</li> <li>市(市)</li> <li>● 荷物/入礼</li> <li>ホ入礼荷街</li> <li>入礼志り荷物</li> <li>□</li> <li>□</li> <li>○ 契約/運送</li> <li>□</li> </ul>                                                                                                    |                  |   | <ul> <li>このページの内容:</li> <li>荷物の登録が完了しました。</li> <li>三運賃・料金</li> <li>運賃</li> <li>「「「」」</li> <li>「」</li> <li>「」<th>¥98,000<br/>¥1,000<br/>¥1,000<br/>¥22,000<br/>¥2,000</th><th>OK</th><th></th><th>F</th><th></th><th>17003</th><th>ζ -</th></li></ul> | ¥98,000<br>¥1,000<br>¥1,000<br>¥22,000<br>¥2,000                                   | OK                                                                                                |          | F |          | 17003  | ζ -            |
| ●         トップ           ●         受信ボックス           ●         荷物登録           個別登録            個別登録            加水の一クから登録            セットデークから登録            入れあり汚物            入れあり汚物            成約中荷物            運送中荷物                                                                                                    |                  |   | このページの内容:         荷物の登録が完了しました。         ごの         ご賞         読込料         取加料         有料道路利用料         付帯楽務料         待機時間料                                                                                                    | ¥98,000<br>¥1,000<br>¥1,000<br>¥22,000<br>¥2,000<br>¥1,500                         | DK                                                                                                |          |   | P        | 17907  | ζ *            |
| ●         トップ           ●         受信ボックス           ●         受信ボックス           ●         売物登録           信記登録            セットデータから登録            ●         荷物入札           未入礼荷も            入札あり荷物            運送中荷物            運送学行荷物                                                                                                    |                  |   | <ul> <li>このページの内容:</li> <li>荷物の登録が完了しました。</li> <li>回連賃・料金</li> <li>運賃</li> <li>環境</li> <li>環境</li></ul>                                                                                                    | ¥98,000<br>¥1,000<br>¥1,000<br>¥22,000<br>¥2,000<br>¥1,500<br>30分                  | <u>рк</u>                                                                                         |          | F | £        | 14703  | ζ •            |
| <ul> <li>▶ッフ</li> <li>● トッフ</li> <li>● 使用ボックス</li> <li>● 使用ボックス</li> <li>● でのののののののののののののののののののののののののののののののののののの</li></ul>                                                                                                    |                  |   | このページの内容:         荷物の登録が完了しました。         ごの運賃・料金         運賃         構込料         取加料         有料道路利用料         行機時間料         見込み传機時間         分あたり単価                                                                                                    | ¥98,000<br>¥1,000<br>¥1,000<br>¥22,000<br>¥2,000<br>¥2,000<br>¥1,500<br>30分<br>¥50 | OK                                                                                                |          | P | <b>P</b> | IT     | ζ •            |
| <ul> <li>・&gt;フラ</li> <li>●、</li> <li>●、</li> <li>●、</li> <li>●、</li> <li>●、</li> <li>●</li> <li>●</li>     &lt;</ul> |                  |   | このページの内容:         荷物の登録が完了しました。         画運賃・料金         運賃         構込料         取却料         有料運路利用料         付帯業務料         見込み符機時間         見込み行機時間         分あたり単価                                                                                                    | ¥98,000<br>¥1,000<br>¥1,000<br>¥22,000<br>¥2,000<br>¥1,500<br>3055<br>¥50          | DK                                                                                                |          | P | <b>P</b> | ττφαλ  | ζ •            |
|                                                                                                    |                  |   | このページの内容:         荷物の登録が完了しました。         回連賞・料金         運賃         積込料         取印料         有料温盛朔利県         付等業務料         行機時間料         見込み役機時間         分あたり単価                                                                                                    | ¥98,000<br>¥1,000<br>¥1,000<br>¥22,000<br>¥2,000<br>¥1,500<br>30分<br>¥50           | DK                                                                                                |          |   | <b>P</b> | 17903  | ζ -            |
| ・ > フ           ●         > 受信ボックス           ●         荷物金録           留別登録            国歴から登録            セットデータから登録            マットブータから登録            大れの市            大れの市            支信が市            運送や丁寺荷物            「「「「」」」」」         「「」」」           「「」」」」         「」」」           「「」」」」         「」」」           「」」」         「」」」           「」」」         「「」」」           「」」」         「」」」           「」」」         「」」」           「」」」         「」」」           「」」」         「」」」           「」」」         「」」」           「」」」         「」」」           「」」」         「」」」           「」」」         「」」」           「」」」         「」」           「」」」         「」」」           「」」」         「」」           「」」」         「」」」           「」」」         「」」」           「」」」         「」」」           「」」」         「」」」           「」」」         「」」」           「」」」         「」」」                                                                                                    |                  |   | このページの内容:         荷物の登録が完了しました。         回連賃・料金         ご         運賃         振気         振気料         取加料         有料道路利用料         付帯業務利         汽磁時間料         見込み待機時間         分あたり単価                                                                                                    | ×98,000<br>¥1,000<br>¥1,000<br>¥22,000<br>¥2,000<br>¥1,500<br>30分<br>¥50           | <sup>∞</sup><br><sup>₩</sup><br>3,780 (飛込)                                                        |          |   | <b>P</b> | 14703  | α -            |
| ●         トッフ           ●         受信ボックス           ●         受信ボックス           ●         荷物登録           個別登録            周辺から登録            ロシトジータから登録            セットドークから登録            大礼石市            大礼志り市物            三正法中市            運送中市            「「「」」「」」」」」         「「」」」」           「「」」」」         「」」」           「「」」」」         「」」」           「「」」」」         「」」」           「「」」」」         「」」」           「「」」」」         「」」」           「「」」」」         「」」」           「」」」         「」」」           「」」」         「」」」           「」」」         「」」」           「」」」         「」」」           「」」」         「」」」           「」」」         「」」」           「」」」         「」」」           「」」」         「」」」           「」」」         「」」」           「」」」         「」」」           「」」         「」」」           「」」」         「」」」           「」」」         「」」」                                                                                                    |                  |   | このページの内容:<br>荷物の登録が完了しました。                                                                                                    | ¥98,000<br>¥1,000<br>¥1,000<br>¥22,000<br>¥2,000<br>¥1,500<br>30分<br>¥50           | oк<br>Э,780 (税込                                                                                   |          |   | <b>P</b> | ITADO  | ζ -            |
| ●         トッブ           ●         受信ボックス           ●         荷徳全球           留初登録            周辺から登録            度辺から登録            ロットデークから登録            クリトデータから登録            大札の市場            大札の市場            支払の市場            運送中市場            運送完丁時場            「評価(請求            請求金録            利用履歴            会社請報登場(編集)                                                                                                    |                  |   | このページの内容:         荷物の登録が完了しました。         回連査・料金         運賃         積込料         取印料         有料道路利用料         行帶業務料         203の待機時間料         見込み待機時間         分あたり単価                                                                                                    | ¥98,000<br>¥1,000<br>¥1,000<br>¥22,000<br>¥2,000<br>¥1,500<br>30分<br>¥50           | ox<br>7<br>7<br>7<br>7<br>7<br>7<br>8<br>7<br>7<br>8<br>7<br>8<br>7<br>8<br>7<br>8<br>7<br>8<br>7 |          |   | <b>P</b> | ττφαλ  | ζ -            |
| ●         トップ           ●         受信ボックス           ●         荷物登録           日期登録         日期登録           周囲の・ら登録         日期登録           日期登録         日期登録           日期登録         日期登録           日期登録         日期登録           日期登録         日期登録           日期登録         日期日報           主法大工市特         日期日報           国送法大工時報         日期日報           日期日報         日期日報           日期日報<                                                                                                    |                  |   | このページの内容:         荷物の登録が完了しました。         回連算・料金         運賃         積込料         取加料         有料濾路利用料         行等業務料         行機時間料         見込み役機時間         分志たり単価                                                                                                    | ¥98,000<br>¥1,000<br>¥1,000<br>¥22,000<br>¥2,000<br>¥1,500<br>30分<br>¥50           | <sup>рк</sup><br><sup>₩</sup><br>3,780 (税込<br><sup>1</sup> 2557 3                                 |          |   |          | ITADI  | 2 -            |

「セットデータの登録が完了しました。」の画面が出たら、「OK」をクリックして戻ります。

#### 3.3.3 登録済セットデータの詳細確認・修正

すでに登録されているセットデータの確認もしくは修正を行います。

セットデーター覧より詳細を確認・修正したい荷物データの「詳細」をクリックします。 登録済みセットデータの修正したい箇所を再入力します。

修正内容を確認し画面下部にある「この内容でセットデータを登録する」をクリックしま す。

「名前を付けて保存」のウィンドウが出てくるので、任意の名前を入力し「保存」をクリッ クしてください。

「セットデータの登録が完了しました。」のウィンドウが出たら「OK」をクリックしま す。

# 4. 荷物 / 入札

登録した荷物の入札状況を確認して、依頼する運送業者を決定します。

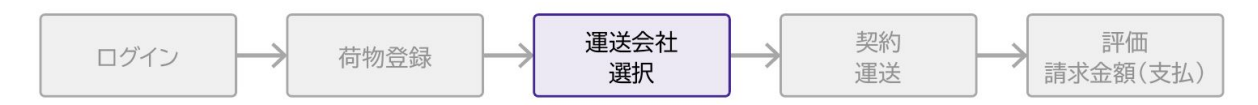

### 4.1 未入札荷物

登録した荷物の中で、まだ入札されていない荷物を一覧で表示します。

| <u> ,                                   </u> |          |                                                                                                    |                                  | 👥 🖻 🌲 エイクロス 🤜         |
|----------------------------------------------|----------|----------------------------------------------------------------------------------------------------|----------------------------------|-----------------------|
| <ul><li>▲ トップ</li><li>✓ 受信ボックス</li></ul>     |          | 未入札荷物一覧                                                                                                    |                                  |                       |
| → 荷物登録 個別登録                                  | ^<br>⊕   | 登録荷物 → 💈                                                                                                    | <sub>长入札荷物</sub> → 入札荷物 -        | ▶ 取引荷物一覧へ▶            |
| 履歴から登録<br>セットデータから登録                         | ூ<br>♣   |                                                                                                    |                                  |                       |
| ▲ 荷物/入札                                      |          |                                                                                                    | 期間                               | で絞り込み 開始 ・終了 ・        |
| 入れあり荷物                                       | 2        | 地域: • Q 荷物IDを                                                                                                    | 検索                               |                       |
| ■● 契約/運送 成約中荷物                               | <b>–</b> | 積込日 積込地・おろし地 2019-07-23 ◎ 京都府京都市南区                                                                                                    | 荷物·数量·荷重 積み7                     | 5·車種 希望進貢             |
| 運送中荷物<br>運送完了待荷物                             | E.       | 2019-07-30         ○ 京都府京都市南区           2019-07-30         ○ 大分県宇佐市           ○ 岐阜県岐阜市                                                        | 部品 · 10 個 · 10t                  | ¥238040 詳細            |
| ● 評価/請求<br>評価待ち                              | *        | 2019-07-18         東京都西多摩鄧瑞穂町<br>受知泉江南市           2019-07-30         東都府京都市左京区<br>●新田県タナ国主ホリロ区                                                | あんパン・100個・1t<br>実験器具・10個・2t      | ¥65124 詳細<br>¥3836 詳細 |
| 請求金額<br>利用履歴                                 | <b>i</b> | <ul> <li>● 愛知県石口鹿町中加区</li> <li>2019-07-24</li> <li>● 照本県天草市</li> <li>● 大分県佐伯市</li> </ul>                                                      | PC · 周辺機器 · 50個 · 1.55t          | ¥6600 詳細              |
| 🗱 設定<br>会社情報登録/編集                            | ^<br>    | 2019-08-01         ④ 東京和国立市           2019-08-01         ④ 新潟県佐渡市           2019-08-31         ● 長野県伊那市           2019-08-31         ● 群馬県湾川市 | 鉄・銅・30個・10.45t<br>エアコン・30個・2.79t | ¥4700 詳細<br>¥6212 詳細  |
| ユーザー一覧<br>ユーザー登録                             | *        | 2019-09-03 〇 三重規志摩市<br>〇 烏取県倉吉市                                                                                                    | パナナ・200個・1.67t                   | ¥10128 詳細             |

荷物の詳細を確認したい場合は、画面右端にある「詳細」をクリックします。

| F          |            |              |                     |       |               |              |                  | ■ ▲ エイクロス ▼  |
|------------|------------|--------------|---------------------|-------|---------------|--------------|------------------|--------------|
| ♠ トップ      |            |              |                     |       |               |              |                  |              |
| 🎦 受信ポックス   |            | 荷物詳細         |                     |       |               |              |                  |              |
| + 荷物登録     | ^          |              |                     |       |               |              |                  |              |
| 個別登録       | Ð          |              |                     |       |               |              |                  |              |
| 履歴から登録     | Ð          | ←戻る          | 「質問を確認」             |       |               |              | <b>\$</b> 2      | この荷物をキャンセルする |
| セットデータから登録 | <b>A</b>   | <b>呂</b> 入札は | まだありません             |       |               |              |                  |              |
| 🛆 荷物/入札    | ^          |              |                     |       |               |              |                  |              |
| 未入札荷物      | Ê          | 積込み          |                     |       |               | <u>↓</u> おろし |                  |              |
| 入札あり荷物     | 2          | 5本11 7. /h   | BR                  |       |               | わ 2 1 牛      | 山道北              |              |
| 💭 契約/運送    | ^          | 損込み元         |                     |       |               | おちし元         | 中地北              |              |
| 成約中荷物      |            | 積込み住所        | 宇佐市閤                |       | $\rightarrow$ | おろし住所        | 岐阜市中道北           |              |
| 運送中荷物      | ₽0         | 積込み開始        | 日時 2019-07-30 00:00 |       |               | おろし終了日時      | 2019-07-31 18:00 |              |
| 運送完了待荷物    | <b>8</b> 9 | 積込み先 連       | 絡先 08077573819      | 藤本    |               | おろし先 連絡先     | 0584984782       | 江口           |
| ✓ 評価/請求    | ^          |              |                     |       |               |              |                  |              |
| 評価待ち       | *          |              |                     |       |               |              |                  |              |
| 請求金額       |            | ●荷物          |                     |       |               |              |                  |              |
| 利用履歴       | Ð          | #4L & APP    | 14 FT               | *7 D  |               |              |                  |              |
| 🕸 設定       | ^          | 何物名/理:       | と品の概要               | 하여    |               |              |                  |              |
| 会社情報登録/編集  |            | 荷物の種類        |                     | 部材・資村 |               |              |                  | <b>*</b>     |
| ユーザー一覧     |            |              |                     |       |               |              |                  |              |
| ユーザー登録     | +2         | 積み方          |                     |       |               |              |                  |              |

事情により荷物の出品をキャンセルしなければならない場合は、右上にある「この荷物を キャンセルする」ボタンをクリックしてください。

### 4.2 運送業者を確定する(入札あり荷物)

1) サイドバーの「入札あり荷物」をクリックし、運送業者から入札のあった荷物の一覧を 表示します。

| ₽ <u>~~</u> . <  |           |            |                                                     |                  |                 |             |                |        | ロイクロス 👻 |
|------------------|-----------|------------|-----------------------------------------------------|------------------|-----------------|-------------|----------------|--------|---------|
| ↑ トップ            |           |            | _                                                   |                  |                 |             |                |        |         |
| ど 受信ボックス         |           | 入札あり荷物-    | -覧                                                  |                  |                 |             |                |        |         |
| 土 荷物登録           |           |            |                                                     |                  |                 | r           |                |        |         |
| 個別登録             |           |            | 登録荷物 → オ                                            | 辰入札荷物 →          | 入札荷物            | → 取         | 引荷物一覧へ▶        | •      |         |
| 履歴から登録           |           |            |                                                     |                  |                 |             |                |        |         |
| セットデータから登録       | ♠         |            |                                                     |                  |                 |             |                |        |         |
| 🛆 荷物/入札          |           |            |                                                     |                  | 3               | 朝間で絞り込み     | 開始             | ▼ 終了   | •       |
| 未入札荷物            | Î         | 地域:        | ▼ Q 荷物IDを                                           | 検索               |                 |             |                |        |         |
| 入札あり荷物           | 2         |            |                                                     |                  |                 |             |                |        |         |
| <b>夏</b> 詩 契約/運送 |           | 猜认日        | 痔込地・おろし地                                            | 荷物、数量、荷重         | <b>持</b> み方, 面積 | 希望新         | <b>帚</b> 低入村 類 | 入刺数    |         |
| 成約中荷物            |           |            |                                                     | NO XE NE         | 9(077) + IE     | 117 122 100 | 40.107 (10.00  | 251086 |         |
| 運送中荷物            | ₽ð        | 2019-07-29 | <ul> <li>④ 香川県坂出市</li> <li>● 愛媛県今治市</li> </ul>      | 文房具・500<br>個・3t  |                 | ¥2160       | ¥4320          | 1      |         |
| 運送完了待荷物          | <b>\$</b> |            |                                                     |                  | ▼ 入札会社の確認       | ę           |                |        |         |
| ● 評価/請求          |           | 2019-07-31 | <ul> <li>○ 山口県大島郡周防大島町</li> <li>○ 島根県出雲市</li> </ul> | マグロ・500<br>個・10t |                 | ¥6576       | ¥15400         | 1      |         |
| 評価待ち             | *         |            | •                                                   |                  | ▼ 入札会社の確認       | g           |                |        |         |
| 請求金額             |           |            | ▲ 石川県園鉄郡穴水町                                         | ぶどう・2000         |                 |             |                |        |         |
| 利用履歷             |           | 2019-08-02 | ● 茨城県那珂市                                            | 個 · 1.35t        |                 | ¥7436       | ¥14320         | 1      |         |
| 💠 設定             |           |            |                                                     |                  | ▼ 入札会社の確認       | 2           |                |        |         |
| 会社情報登録/編集        |           | 2019-07-18 | <ul> <li>④ 兵庫県西宮市</li> <li>● 静岡県静岡市</li> </ul>      | My Apples · 2    |                 | ¥ 8000      | ¥175000        | 2      |         |
| ユーザー一覧           | *         | 2019-07-18 | <ul> <li>♥ 兵庫県芦屋</li> <li>♥ 愛知県名古屋市</li> </ul>      | 個・7.2t           |                 | + 5050      | + 175500       | ~      |         |
| ユーザー登録           | +2        |            |                                                     |                  | ▼ 入札会社の確認       | g           |                |        |         |

2)入札会社をすぐに確認したいときは「入札会社の確認」をクリックします。モーダルが 開き、入札している会社情報と入札額が表示されます。

3)入札のある荷物の詳細を確認する場合は「詳細」をクリックし、「荷物詳細」を表示します。

上の画面のように「詳細」ボタンが隠れている場合は、左方向にスクロールしてください。

| <u>,</u>    |            | 山 目 🌲 エイクロス 🗸                                           |
|-------------|------------|---------------------------------------------------------|
| トップ         |            |                                                         |
| ど 受信ボックス    |            | 荷物詳細                                                    |
| + 荷物登録      |            |                                                         |
| 個別登録        |            |                                                         |
| 履歴から登録      |            | ◆戻る 【【質問を確認】                                            |
| セットデータから登録  |            | <b>各</b> 入札が入っています。                                     |
| 🛆 荷物/入札     |            | 会社名 所在地 連絡先 トラック 入札額 (還貨 有料道路利用料)                       |
| 未入札荷物       | <u>:</u>   | ABC運送 京都府北区 023-455-7890 ¥ 4,320 ¥ 2,000 ¥ 0 詳細         |
| 入札あり荷物      | 2          |                                                         |
| 契約/運送       |            |                                                         |
| 成約中荷物       |            | ↑ 積込み 上おろし                                              |
| 運送中荷物       | <b>69</b>  | 積込み先 VUE百貨店 おろし先 REACT百貨店                               |
| 運送完了待荷物     | <b>5</b> 9 | 積込み住所 坂出市青葉町 → おろし住所 今治市阿方                              |
| ✔ 評価/請求     |            |                                                         |
| 評価待ち        | *          | 1811 7.4 第894 000567120 NIEL トンゴレー 第894 0774210020 4827 |
| 請求金額        |            | 積心が先進給先 09000/132 津田 おろし先進給先 0//4318822 柳次              |
| 利用履歴        |            |                                                         |
| <b>拿</b> 設定 |            |                                                         |
| 会社情報登録/編集   |            | ● 荷物                                                    |
| ユーザー一覧      |            | 荷物名/運送品の概要 文房具                                          |
| ユーザー登録      | +2         |                                                         |

4) 画面上部に入札している運送会社が表示されています。
 運送会社の会社情報を確認したい場合は、会社名をクリックします。
 入札内容を確認する場合は「詳細」をクリックし「入札内容」画面を表示します。

| tinii <                              |            |          |                      |                | 11 日 泉 エイクロス マ |
|--------------------------------------|------------|----------|----------------------|----------------|----------------|
| トップ                                  |            |          |                      |                |                |
| ──────────────────────────────────── |            | 入札内容     |                      |                |                |
| + 荷物登録                               |            |          |                      |                |                |
| <b>儞別登録</b>                          | Ð          |          | where the state      |                |                |
| 履歴から登録                               | Ð          |          | み 初約してください           |                | ● この何初をキャンセル9る |
| セットデータから登録                           | •          | □ 四台位相談1 | 変、天前してくたさい。          |                |                |
| 公 荷物/入札                              |            | ■入札会社    | の情報                  | △入札額情          | 青報             |
| 未入札荷物                                | 1          |          |                      |                |                |
| 入札あり荷物                               |            | 企業コード    | 900000002            | 運賃             | ¥ 2000         |
| 契約/運送                                |            | 運送受託者名   | ABC運送                |                |                |
| 成約中荷物                                | <b>.</b>   | 責任者名/担当者 | 浦島 太郎                | 有料道路利用料        | ¥ 0            |
| 運送中荷物                                | <b>5</b> 9 | 所在地      | 京都府北区                | 積込料            | ¥ 1000         |
| 運送完了待荷物                              | <b>\$</b>  | 97 H.    | 022 456 7800         |                |                |
| ✓ 評価/請求                              |            | 16.80    | 025-430-7890         | 取卸料            | ¥ 1000         |
| 評価待ち                                 | *          | FAX      |                      |                |                |
| 請求金額                                 | <b>100</b> | Email    | sample_ut@sample.com | 待機時間料          | ¥ 12000        |
| 利用履歴                                 | Ð          | 運転者名     |                      | 付帯業務料          | ¥ 0            |
| 🔅 設定                                 |            | 車輛番号     |                      | 12 (0 (0 2011) |                |
| 会社情報登録/編集                            |            | 市価       |                      |                |                |
| ユーザー一覧                               | <b>*</b>   |          |                      |                |                |
| ユーザー登録                               | +2         | 装備品      |                      |                |                |
| お気に入りリスト                             | •          |          | 入札価格 ¥               | 4,320(税込)      |                |
|                                      |            |          | 二上記の内容でよければ、「この入札内容  | で契約」ボタンを押て     | 下してください。       |
|                                      |            |          | (X + tr) tr ll t Z   | ◆ この入札内容で契約    |                |
|                                      |            |          | COTPS Chigo          | CONTRIBACEN    |                |
|                                      |            |          |                      |                |                |

5)「入札内容」画面上部には入札会社の情報と入札金額が表示されています。少し下へス クロールすると「この入札内容で契約」ボタンがあります。更に下へいくと荷物情報の詳細 が表示されているので、必要に応じて確認することができます。

内容を確認後よろしければ「この入札内容で契約」をクリックします。契約しない場合は 「キャンセルする」をクリックします。

荷物登録時に「入札を終える時間を入力」欄に日時を入力していた場合、一件も入札が無く その時間が来たら、登録した荷物は自動的に削除されます。 一件でも入札があった場合、運送会社を確定しなければ荷物は削除されません。

| <i>ça,</i> < |    |                 |                      |                                            | イク |
|--------------|----|-----------------|----------------------|--------------------------------------------|----|
| トップ          |    | 電話              | 023-456-7890         | ₩0年1931 ¥ 1000                             |    |
|              |    | FAX             |                      |                                            |    |
| 十 荷物登録       | ^  | Email           | sample_ut@sample.com | 待機時間料 ¥ 12000                              |    |
|              | Œ  | ver den de An   | , - 2 ,              |                                            |    |
|              | Ð  | 建粒石石            |                      | 付帯業務科 ¥0                                   |    |
|              |    | 車輛番号            |                      |                                            |    |
| 🛆 荷物/入札      | ^  | 車種              |                      |                                            |    |
|              | Û  | 装備品             |                      |                                            |    |
|              | 2  |                 |                      | _                                          |    |
| 契約/運送        | ^  |                 | 契約しますか?              | , <mark>320(税込)</mark><br>た初約、ポタンを押下してください |    |
|              |    |                 | キャンセル                | 契約                                         |    |
|              | 56 |                 | (※キャンセ               | セルする 30人札内容で契約                             |    |
|              | 54 |                 |                      |                                            |    |
| ✓ 評価/請求      | ^  | · 持37           |                      | 1 +> 7 +                                   |    |
|              | *  | 「復込み            |                      | <u>*</u> 805 0                             |    |
|              |    | 積込み先            | VUE百貨店               | おろし先 <b>REACT百貨店</b>                       |    |
|              | Ð  | 積込み住所           | 坂出市青葉町               | → <sup>おるし住所</sup> 今治市阿方                   |    |
| 🗱 設定         | ^  | 積込み開始日時         | 2019-07-29 16:10     | おろし終了日時 <b>2019-07-31 08:10</b>            |    |
|              | ŧ  | 18-13 7. 仕 X的好仕 | 000667122 津田         | +121 生 連絡生 077/210022 - 柳沢                 |    |
|              | *  | 慎込み元連絡先         | 090007132 /丰田        | あるし元 連絡元 0774310022 御次                     |    |
|              | +* |                 |                      |                                            |    |

6)「この入札内容で契約」をクリックすると「契約しますか?」のウィンドウが表示され るので「契約」をクリックします。しばらくすると「契約一覧」画面が表示され、契約した 荷物は「契約中」の状態になります。

契約しない場合は、「キャンセル」をクリックします。

# 5. 契約 / 運送

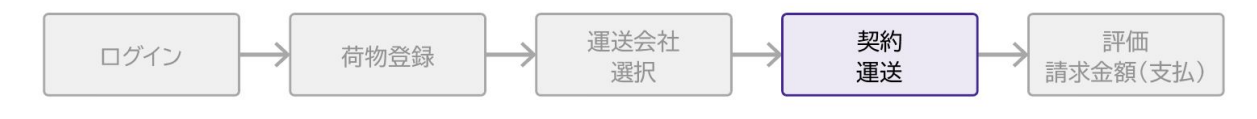

# 5.1 成約中荷物(契約一覧)

| R <u>an</u> K |            |            |                                                       |                     |                                                                                                    | 📮 🥂 エイクロス               |
|---------------|------------|------------|-------------------------------------------------------|---------------------|----------------------------------------------------------------------------------------------------|-------------------------|
| トップ           |            |            |                                                       |                     |                                                                                                    |                         |
| ── 受信ボックス     |            | 契約一覧       |                                                       |                     |                                                                                                    |                         |
| + 荷物登録        |            |            |                                                       |                     |                                                                                                    |                         |
| 個別登録          |            | 運送会社と成約が完了 | "し、運送待ち一覧です。                                          |                     |                                                                                                    |                         |
| 履歴から登録        |            |            |                                                       |                     | き 一部の 一部の トレー アンド・ション アン・ション アン・シー アン・シー アン・シー シー シー シー シー シー シー シー シー シー シー シー シー シ |                         |
| セットデータから登録    |            |            |                                                       | 成于101% <b>7</b> 511 | →101初 計Ⅲ(H S 一見、 、 ・・                                                                                                    |                         |
| ▲ 荷物/入札       |            |            |                                                       |                     |                                                                                                    |                         |
| 未入札荷物         | 1          |            |                                                       |                     | 期間で絞り込み 開始                                                                                                    | <ul> <li>●終了</li> </ul> |
| 入札あり荷物        | 2          | 10-1-0 ·   |                                                       | -                   |                                                                                                    |                         |
| 製約/運送         |            | 地域 .       |                                                       | <u> </u>            |                                                                                                    |                         |
| 成約中荷物         |            |            |                                                       |                     |                                                                                                    |                         |
| 運送中荷物         | ₽ <b>₽</b> | 積込日        | 積込地・おろし地                                              | 荷物·数量·荷重            | 積み方・車種 入札価格                                                                                                    |                         |
| 運送完了待荷物       | <b>5</b> 9 | 2019-07-30 | <ul> <li>☑ 京都府京都市左京区</li> <li>☑ 愛知県名古屋市中川区</li> </ul> | 実験器具・10個・2t         | ¥13240                                                                                                    | 詳細                      |
| ● 評価/請求       |            | 2019-07-29 | <ul> <li>▲ 香川県坂出市</li> <li>● 愛媛県今治市</li> </ul>        | 文房具・500個・3t         | ¥4320                                                                                                    | 詳細                      |
| 評価待ち          | *          | 2019-07-31 | <ul> <li>山口県大島郡周防大島町</li> <li>島根県出雪市</li> </ul>       | マグロ・500個・10t        | ¥15400                                                                                                    | 詳細                      |
| 請求金額          |            | 2019-03-20 | ◎ 兵庫県京都市                                              | 宝石 · 10個 · 0.5t     | ¥75600                                                                                                    | IX AR                   |
| 利用履歴          |            | 2017 03/27 | ♥ 兵庫県芦屋                                               |                     | + / 5500                                                                                                    | 1.40                    |
| 🔅 設定          |            |            |                                                       |                     |                                                                                                    |                         |
| 会社情報登録/編集     |            |            |                                                       |                     |                                                                                                    |                         |
| ユーザー一覧        | *          |            |                                                       |                     |                                                                                                    |                         |
| ユーザー登録        | +2         |            |                                                       |                     |                                                                                                    |                         |

サイドバーの「契約中荷物」をクリックすると、運送会社と成約が完了した運送待ちの状態 の案件が一覧で表示されます。右の「詳細」ボタンをクリックすると、荷物の詳細が表示さ れます。

### 5.2 運送中荷物

|            |            |            |                                                                                          |                 |         |           | 耳 🧬 I1/0 |
|------------|------------|------------|------------------------------------------------------------------------------------------|-----------------|---------|-----------|----------|
| ♠ トップ      |            |            |                                                                                          |                 |         |           |          |
| ど 受信ボックス   |            | 運送中荷物·     | 一覧                                                                                       |                 |         |           |          |
| + 荷物登録     |            |            |                                                                                          |                 |         |           |          |
| 個別登録       |            | 運送会社と成約が完了 | し、運送待ち一覧です。                                                                              |                 |         |           |          |
| 履歴から登録     |            |            | 成約                                                                                       | 運送中荷物 🔼 👳 🏹     |         | 待ち ― 覧へ ▶ |          |
| セットデータから登録 | <b>4</b>   |            | 0                                                                                        | 0               | 6T IIII |           |          |
| ▲ 荷物/入札    |            |            |                                                                                          |                 |         |           |          |
| 未入札荷物      | Û          |            |                                                                                          |                 | 期間で絞り込み | 開始        | ▼終了 ▼    |
| 入札あり荷物     | 2          | 444-4475 - |                                                                                          | 检查              |         |           |          |
| 製約/運送      |            | ERA .      |                                                                                          | 1X-76           |         |           |          |
| 成約中荷物      | <b>.</b>   |            |                                                                                          |                 |         |           |          |
| 運送中荷物      | ₽6         | 積込日        | 積込地・おろし地                                                                                 | 荷物、数量、荷重        | 積み方・車種  | 入札価格      |          |
| 運送完了待荷物    | <b>⊠</b> ∋ | 2019-07-28 | <ul> <li></li></ul>                                                                      | 部品 · 10個 · 10t  |         | ¥183600   | 詳細       |
| ✓ 評価/請求    |            | 2019-07-31 | <ul> <li>              新潟県北蒲原郡聖籠町      </li> <li>             千葉県市川市         </li> </ul> | アルミニウム素材 ・5個・2t |         | ¥2080     | 詳細       |
| 評価待ち       | *          | 2019-07-26 | <ul> <li>○ 北海道厚岸郡厚岸町</li> <li>○ 京都府京田辺市</li> </ul>                                       | 野菜・果物・20個・1t    |         | ¥3188     | 詳細       |
| 請求金額       | 100        | 2019-08-02 | <ul> <li>○ 石川県鳳珠郡穴水町</li> <li>○ 若居県郡垣本</li> </ul>                                        | ぶどう・2000個・1.35t |         | ¥14320    | 詳細       |
| 利用履歴       |            |            | <ul> <li>☑ 次城県那河市</li> <li>④ 長野県伊那市</li> </ul>                                           | T T T           |         | ¥ 59 499  | East Arm |
| な 設定       |            | 2019-08-31 | ● 群馬県渋川市                                                                                 | エアコン・30個・2.79t  |         | ¥ 52400   | 「「「「「」」  |
| 会社情報登録/編集  |            | -          |                                                                                          |                 |         |           |          |
| ユーザー一覧     | *          |            |                                                                                          |                 |         |           |          |
| ユーザー登録     | +2         |            |                                                                                          |                 |         |           |          |

サイドバーの「運送中」をクリックすると、現在運送中の荷物の一覧を表示します。右の 「詳細」ボタンをクリックすると、荷物の詳細が表示されます。

| q <b>-11,-</b> < |           |                                      |                          |                | エイクロス                   |
|------------------|-----------|--------------------------------------|--------------------------|----------------|-------------------------|
| ♠ トップ            |           |                                      |                          |                |                         |
| 🞽 受信ポックス         |           | )まどウフはとな物 酢                          |                          |                |                         |
| + 荷物登録           |           | 連込元」付ら何初一見                           |                          |                |                         |
| 個別登録             |           | 運送完了後、運送会社受領書が発行された状態                | です。内容を確認して「完了処理」を行       | ってください。        |                         |
| 履歴から登録           |           |                                      |                          | _              |                         |
| セットデータから登録       |           |                                      | 運送中荷物 → 完了待荷物            | 評価待ち一覧へ▶       | •                       |
| 🙆 荷物/入札          |           |                                      |                          | -              |                         |
| 未入札荷物            | Ê         |                                      |                          |                |                         |
| 入札あり荷物           | 2         |                                      | 117                      | 月間で絞り込み 開始<br> | <ul> <li>●終了</li> </ul> |
| 契約/運送            |           | 地域: • Q 荷物ID                         | を検索                      |                |                         |
| 成約中荷物            | <b>_</b>  |                                      |                          |                |                         |
| 運送中荷物            | 54        | 積込日 積込地・おろし地                         | 荷物,数量,荷重 積;              | み方・車種 入札価格     |                         |
| 運送完了待荷物          | <b>\$</b> | 2019-07-18                           | あんパン・115個・1t             | ¥108000        | 詳細                      |
| ✔ 評価/請求          |           | 2019-07-27 ② 宮城県仙台市青葉区               | 加工食品 · 100個 · 3.2t       | ¥46442         | 詳細                      |
| 評価待ち             | *         | ○ 仲宗川県(東田泉区<br>2010.07.20 ○ 千葉県千葉市緑区 | (1)原約約 、1/円 、1+          | ¥107200        | ex am                   |
| 請求金額             | 100       | 2019-07-30 ● 群馬県安中市                  | F14001430 , 1,161 , S.f. | ± 107200       | at du                   |
| 利用履歴             |           | 2019-07-31 ② 大阪府大阪市港区<br>③ 青森県青森市    | 本 · 書籍 · 2000個 · 2.57t   | ¥ 5320         | 詳細                      |
| 🔅 設定             |           |                                      | 機械部品·8個·4t               | ¥ 50760        | 詳細                      |
| 会社情報登録/編集        |           | 2019-07-25 0 度児島県出水市                 | スイカ・2000個・1.5t           | ¥6644          | 詳細                      |
| ユーザー一覧           | *         |                                      |                          |                |                         |
| ユーザー一覧<br>ユーザー登録 | #*<br>+#  | ▲ 京都将李治市                             |                          |                | at we                   |

### 5.3 運送完了待荷物

サイドバーの「運送完了待ち」をクリックすると、運送が終了し、受領書の確認を待ってい

る案件の一覧が表示されます。右の「詳細」ボタンをクリックすると、荷物の詳細が表示されます。

| F          |            |                    |                                         |         |         | Ք エイクロ |  |  |  |
|------------|------------|--------------------|-----------------------------------------|---------|---------|--------|--|--|--|
| ♠ トップ      |            |                    |                                         |         |         |        |  |  |  |
| 🚩 受信ポックス   |            | 演送空了 荷物            | л言¥≤□                                   |         |         |        |  |  |  |
| 土 荷物登録     |            | 建达元」「何松            | リローション                                  |         |         |        |  |  |  |
| 個別登録       |            |                    |                                         |         |         |        |  |  |  |
| 履歴から登録     |            | ←戻る                | メッセージ 運行取引書発行 受領書                       | 発行      |         |        |  |  |  |
| セットデータから登録 | <b>A</b>   | <b>&amp;</b> 運送が完了 | 各 運送が完了しました。受領書をご確認の上、「完了」ボタンを押下してください。 |         |         |        |  |  |  |
| 🛆 荷物/入札    |            |                    |                                         |         |         |        |  |  |  |
| 未入札荷物      | <u>:</u>   |                    | 取引金額:¥ 46,4                             | 42(税込)  | 7       |        |  |  |  |
| 入札あり荷物     | 2          |                    |                                         |         |         |        |  |  |  |
| 製約/運送      |            |                    |                                         |         |         |        |  |  |  |
| 成約中荷物      | <b>.</b>   | ■入札会社              | の情報                                     | △入札額帽   | 「報      |        |  |  |  |
| 運送中荷物      | .⇔         |                    |                                         |         |         |        |  |  |  |
| 運送完了待荷物    | <b>⊠</b> ∋ | 企業コード              | 900000002                               | 運賃      | ¥ 40000 |        |  |  |  |
| ✔ 評価/請求    |            | 運送受託者名             | ABC運送                                   |         |         |        |  |  |  |
|            | *          | 責任者名/担当者           | 浦島 太郎                                   | 有料道路利用料 | ¥ 2     |        |  |  |  |
| 請求金額       |            | 所在地                | 京都府北区                                   | 積込料     | ¥ 1000  |        |  |  |  |
| 利用履歴       |            | 19 H               | 022,456,7900                            |         |         |        |  |  |  |
| な 酸定       |            | 电话                 | 023-430-7690                            | 取卸料     | ¥ 1000  |        |  |  |  |
| 会社情報登録/編集  |            | FAX                |                                         |         |         |        |  |  |  |
| ユーザー一覧     | *          | Email              | sample_ut@sample.com                    | 待機時間料   | ¥ 0     |        |  |  |  |
| ユーザー登録     | *          | 運転者名               | 藤原                                      | 付带業務料   | ¥ 1000  |        |  |  |  |

画面上部の「受領書発行」をクリックし、受領書を発行します。受領書の内容を確認した 後、価格の横にある「完了」をクリックして完了します。

|            |            |                 |                      |                                            |         | = 🥐 | エイクロス 👻 |
|------------|------------|-----------------|----------------------|--------------------------------------------|---------|-----|---------|
| ♠ トップ      |            |                 |                      |                                            |         |     |         |
| 🞽 受信ボックス   |            | 湄送完了-荷物         | ≣半細                  |                                            |         |     |         |
| 十 荷物登録     |            |                 | 6千小山                 |                                            |         |     |         |
| 個別登録       |            |                 |                      |                                            |         |     |         |
| 履歴から登録     |            | ← 戻る 見>         | メッセージ 運行取引書発行 受領書発行  |                                            |         |     |         |
| セットデータから登録 |            | <b>2</b> 運送が完了し | しました。受領書をご確認の上、「完了」  | ボタンを押下し                                    | てください。  |     |         |
| 🛆 荷物/入札    |            |                 | X 46 440             |                                            | _       |     |         |
| 未入札荷物      | Û          |                 | 取引金額:¥ 46,442(税)     | 込) 🎦 🔀 完                                   | 7       |     |         |
| 入札あり荷物     |            |                 | 運送完了処理しますか?          |                                            |         |     |         |
| 契約/運送      |            |                 | この荷物を完了処理いたします。      |                                            |         |     |         |
| 成約中荷物      |            | ■入札会社           | 支払/請求一覧で確認できます。      | △入札額情                                      | 青報      |     |         |
| 運送中荷物      | <b>6</b> 9 |                 | キャンセル はい             |                                            |         |     |         |
| 運送完了待荷物    | <b>6</b> 9 | 企業コード           |                      | 運賃                                         | ¥ 40000 |     |         |
| ✓ 評価/請求    |            | 運送受託者名          | ABC運送                | adaption to be address of the second stand | N O     |     |         |
| 評価待ち       |            | 責任者名/担当者        | 浦島 太郎                | 有料迴路利用料                                    | ¥ 2     |     |         |
| 請求金額       |            | 所在地             | 京都府北区                | 積込料                                        | ¥ 1000  |     |         |
| 利用履歴       |            | 電話              | 023-456-7890         |                                            |         |     |         |
| 🕸 設定       |            | 10101           |                      | 取卸料                                        | ¥ 1000  |     |         |
| 会社情報登録/編集  |            | FAX             |                      |                                            |         |     |         |
| ユーザー一覧     |            | Email           | sample_ut@sample.com | 待機時間料                                      | ¥ 0     |     |         |
| ユーザー登録     |            | 運転者名            | 藤原                   | 付帯業務料                                      | ¥ 1000  |     |         |

受領書を確認し荷物の到着が確認できたら、価格の横にある「完了」ボタンを押し、確認の ためのウィンドウが出るので「はい」をクリックし、完了します。

# 6. 評価 / 請求金額

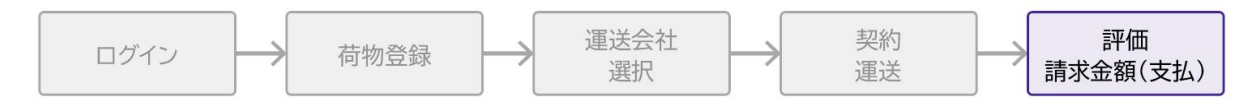

### 6.1 評価待ち一覧

| r <del>zu</del> <      |            |       |            |            |                                                   |                        |         | n 🖻 🎤   | エイクロス 👻 |  |
|------------------------|------------|-------|------------|------------|---------------------------------------------------|------------------------|---------|---------|---------|--|
| トップ                    |            | 証価待ち  |            |            |                                                   |                        |         |         |         |  |
| 🞽 受信ボックス               |            | ПЩПОО |            |            |                                                   |                        |         |         |         |  |
| 土 荷物登録                 |            |       |            |            |                                                   |                        |         |         |         |  |
| 個別登録                   |            |       |            |            |                                                   | 期間で                    | 絞り込み 開始 | ▼ 終了    | *       |  |
| 履歴から登録                 |            |       |            |            |                                                   |                        |         |         |         |  |
| セットデータから登録             | _          | 地域:   |            | Q 荷物ID     | を検索                                               |                        |         |         |         |  |
| 🖄 荷物/入札                |            |       |            |            |                                                   |                        | チェックした  | ものを:    | •       |  |
| 未入札荷物                  | Î          |       |            |            |                                                   |                        |         | 明細書     | 一括発行    |  |
| 入札あり荷物                 | 2          |       |            |            |                                                   |                        |         |         |         |  |
| 契約/運送                  |            |       |            |            |                                                   |                        |         |         |         |  |
| 成約中荷物                  | <b>_</b>   |       | 完了日        | 積込日        | 積込地・おろし地                                          | 荷物・数量・荷重               | 積み方・車種  | 運賃・料金   |         |  |
| 運送中荷物                  | ₽0         |       | 2019-07-19 | 2019-07-26 | ♂ 香川県木田郡三木町 ⑦ 三重県三重郡菰野町                           | 部品 · 16個 ·<br>16t      |         | ¥441720 | 詳細      |  |
| 運送完了待荷物                | <b>⊠</b> ∌ |       | 2019-07-19 | 2019-08-01 | <ul> <li>○ 石川県白山市</li> <li>● 新潟県新潟市秋葉区</li> </ul> | 印刷物 · 100<br>個 · 19t   |         | ¥109728 | 詳細      |  |
| ✓ 評価/請求                |            |       | 2019-07-19 | 2019-07-23 | <ul> <li>○ 岡山県倉敷市</li> <li>○ 滋賀県犬上郡多賀町</li> </ul> | もも・100個・<br>2t         |         | ¥91584  | 詳細      |  |
| 評価待ち                   | *          |       | 2019-07-23 | 2019-07-23 | <ul> <li>○ 島根県出雲市</li> <li>○ 島取県倉吉市</li> </ul>    | 木工品・1個・<br>2t          |         | ¥108000 | 詳細      |  |
| 請求金額                   |            |       | 2019-07-24 | 2019-08-01 | <ul> <li></li></ul>                               | りんご・1000<br>個・10t      |         | ¥130680 | 詳細      |  |
| 1975MB/////<br>1975 設定 |            |       | 2019-07-23 | 2019-07-20 | <ul> <li></li></ul>                               | ミカン・1個・<br>1t          |         | ¥2538   | 詳細      |  |
| 会社情報登録/編集              |            |       | 2019-07-24 | 2019-07-27 | ◎ 宮城県仙台市青葉区 ◎ 神奈川県横浜市泉区                           | 加工食品 · 100<br>個 · 3.2t |         | ¥46442  | 詳細      |  |
| ユーザー一覧                 | *          |       |            |            | • 11:35/10/09/07/10/2003                          | an orac                |         |         |         |  |
| ユーザー登録                 | +2         |       |            |            | < 1                                               | >                      |         |         |         |  |

サイドバーの「評価待ち」をクリックすると、取引が終了していて、まだ評価をつけていな い運送会社の一覧が表示されます。

#### 【明細書の発行】

メイン画面の左側にあるチェックボックスにチェックを入れ、右上にある「チェックしたものを:」のプルダウンで「明細を印刷」「明細をダウンロード」を選択し、「明細書一括発行」ボタンをクリックすると明細書が発行されます。

【評価をする】

ー覧で表示されている案件の右にある「詳細」ボタンをクリックすると、各案件の詳細ペー ジを表示します。

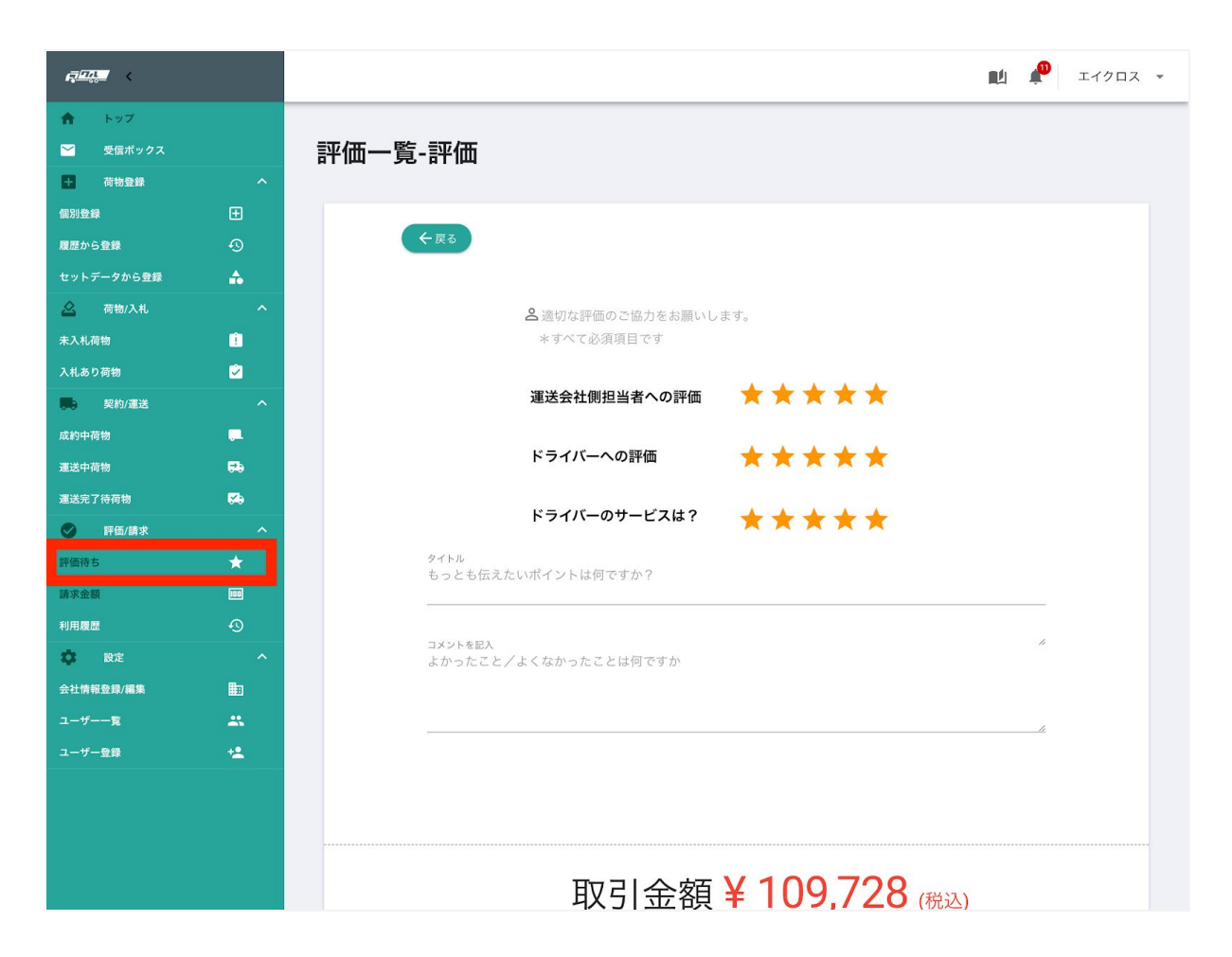

評価項目の右にある★をクリックすることで、★の数を変更することができます。星の左側 をクリックすることで半分の★になります。 ★の数が少ないほど悪く、多いほど良い評価になります。

「タイトル」と「コメントを記入」欄には取引に関するコメントとそのタイトルをそれぞれ 入力してください。

すべて必須項目です。すべての欄に入力した後「評価する」ボタンをクリックすると、送信 されます。

#### 6.2 請求金額

| 1920. <b>-</b> 1                 |          |                                |            |                                                  |           |           | 1月11日                        | R I190               |  |  |
|----------------------------------|----------|--------------------------------|------------|--------------------------------------------------|-----------|-----------|------------------------------|----------------------|--|--|
| n 1997<br>• 29889973<br>• анея   | ~        | 請求金額                           |            |                                                  |           |           |                              |                      |  |  |
| 8320-028                         | •        | <                              | 2019年08)   | 月の請求金額 >                                         |           |           |                              |                      |  |  |
| 2917-75688<br>2 ат/лк<br>ялкаю   | <b>^</b> |                                | ¥919,712   |                                                  |           |           |                              |                      |  |  |
| алария<br>В Яюжа                 | 2        | (日本の法書)<br>確定日:2019/<br>スタータス: | 08431E     | r)                                               |           |           |                              |                      |  |  |
| 6,0+89<br>83,489<br>83,274896899 | •        | MART.                          | 866.0      | 858                                              | おるし物      | 2.6       | U.M.                         | 87.68                |  |  |
| O H6/83                          | •        | 2019-07-24                     | 2019-08-02 | 0 1828/289/18                                    | ● 单都将常用过作 | 野菜・<br>開約 | <b>建</b> 放用7                 | ¥ 3,728              |  |  |
| 8895<br>8728                     | -        | 2019-07-24                     | 2019-07-25 | <ul> <li>○ 大阪府大阪市港区</li> <li>○ 並其県原教市</li> </ul> | 0 222220  | 86.7C     | <b>直</b> 送完了<br><b>直</b> 送完了 | ¥ 5,860<br>¥ 108,540 |  |  |
| 101.82                           | 0        | 2019-07-25                     | 2019-07-25 | O RRBELKS                                        | 0 259725  | スイカ       | #4R7                         | ¥ 7,184              |  |  |
|                                  |          | 2019-07-25                     | 2019-07-29 | Q 干型用干型市路区                                       | 0 #5.8245 | 1.64      | <b>直</b> 送充了                 | ¥ 107,740            |  |  |

サイドバーの「請求金額」をクリックすると、当月の請求金額と、明細が表示されます。 毎月末日を締め日とし、ステータスが「確定」となります。翌月1日に請求書が発行されま すので、発行された月の末日までにお支払いください。 右上の「請求書発行」ボタンをクリックすると、請求書のダウンロードが開始されます。

#### Tips

請求書は確定するまではダウンロードできません。

左上の「月別の請求額」をクリックすると、過去の請求額を確認することができます。 「問い合わせ」ボタンをクリックすると、トラクルへメールを送信するための問い合わせ フォームが表示されます。

画面左上「○○年△△月の請求額」の両側にある「<」をクリックすると前月、「>」をクリックすると次月の明細が表示されます。

#### 6.3 利用履歴

サイドバーの「利用履歴」をクリックすると、これまで取引した荷物、運送業者の一覧が表 示されます。

| ₽ <u>₽₽</u> < |           |     |            |         |       |              |       |           | ni 🎤 : | - イクロス |
|---------------|-----------|-----|------------|---------|-------|--------------|-------|-----------|--------|--------|
| トップ           |           |     |            |         |       |              |       |           |        |        |
| ▶ 受信ボックス      |           | 利用履 | 歴          |         |       |              |       |           |        |        |
| + 荷物登録        |           |     |            |         |       |              |       |           |        |        |
| 個別登録          |           | 企   | 業別         | 荷物別     |       |              |       |           |        |        |
| 履歴から登録        |           |     |            |         |       |              |       |           |        |        |
| セットデータから登録    | ♠         |     |            |         |       |              | 期間で絞り | 込み 開始     | ▼ 終了   | -      |
| 🛆 荷物/入札       |           | 地域: | -          | Q 荷物IDを | と検索   |              |       |           |        |        |
| 未入札荷物         | Î         |     |            |         |       |              |       |           |        |        |
| 入札あり荷物        | 2         |     |            |         |       |              | 5     | チェックしたものを |        | •      |
| 契約/運送         |           |     |            |         |       |              |       |           |        |        |
| 成約中荷物         | <b>.</b>  |     | 完了日        | 企業名     | 所在地   | TEL          | FAX   | 企業コード     |        |        |
| 運送中荷物         | ₽ð        |     | 2019-03-22 | ABC運送   | 京都府北区 | 023-456-7890 | null  | 222       | 詳細     |        |
| 運送完了待荷物       | <b>\$</b> |     | 2019-07-19 | ABC運送   | 京都府北区 | 023-456-7890 | null  | 222       | 詳細     |        |
| ✔ 評価/請求       |           |     | 2019-07-19 | ABC運送   | 京都府北区 | 023-456-7890 | null  | 222       | 詳細     |        |
| 評価待ち          | *         |     |            |         |       |              |       | 19992 - 1 |        |        |
| 請求金額          |           |     | 2019-07-24 | ABC運送   | 京都府北区 | 023-456-7890 | null  | 222       | 詳細     |        |
| 利用履歴          | Ð         |     | 2019-07-26 | ABC運送   | 京都府北区 | 023-456-7890 | null  | 222       | 詳細     |        |
| 🗱 設定          |           |     |            |         |       | -            |       |           |        |        |
| 会社情報登録/編集     |           |     |            |         | <     |              |       |           |        |        |
| ユーザー一覧        |           |     |            |         |       |              |       |           |        |        |
| ユーザー登録        | +         |     |            |         |       |              |       |           |        |        |

画面左上の「企業別」「荷物別」で表示を切り替えることができます。

取引のあった月日で検索する場合、画面右上の「期間で絞り込み」の「開始」「終了」をク リックします。カレンダーが表示され、日付を選んで入力することができます。また、地域 を選択すること、荷物IDを入力することでも検索できます。

検索で表示した案件の左端にあるチェックボックスにチェックを入れ、「チェックしたもの を」から明細を印刷、またはダウンロードすることができます。

# 7. 各設定

# 7.1 会社情報登録 / 編集

| <i>ang</i> <     |             |                 |                                                                                                    | <b>1</b> | エイクロス 👻 |
|------------------|-------------|-----------------|----------------------------------------------------------------------------------------------------|----------|---------|
| A トップ            |             |                 |                                                                                                    |          |         |
| ど 受信ボックス         |             | 会社情報            |                                                                                                    |          |         |
| ➡ 荷物登録           | ^           |                 |                                                                                                    |          |         |
| 個別登録             | Ð           | 4 EX            |                                                                                                    |          |         |
| 履歴から登録           | Ð           |                 |                                                                                                    |          |         |
| セットデータから登録       | <b>A</b>    | 基本情報            |                                                                                                    |          |         |
| 🙆 荷物/入札          | ^           | ✔ 基本情報を設定してくださ  | さい。支店の場合は、支店名・住所を設定してください。                                                                                                    |          |         |
| 未入札荷物            |             | 会社ID            | 900000001                                                                                                    |          |         |
| 入札あり荷物           | 2           | 会社名             | エイクロス                                                                                                    |          |         |
| <b>開</b> 為 契約/運送 | ^           | 部署              | 物造企画部                                                                                                    |          |         |
| 成約中荷物            | -           | and the second  | a the second second sec |          |         |
| 運送中荷物            | <b>20</b>   | 担当者             | 牛右丸                                                                                                    |          |         |
| 運送完了待荷物          | <b>6</b> 29 | E-mail          | sample_uw@sample.com                                                                                                    |          |         |
| ✓ 評価/請求          | ^           | 郵便番号            | 525-8577                                                                                                    |          |         |
| 評価待ち             | *           | 住所              | 滋賀県草津市                                                                                                    |          |         |
| 請求金額             |             | 雷託業早            | 012-345-6780                                                                                                    |          |         |
| 利用履歴             | 0           | 1500 M 72       | 012 040 0707                                                                                                    |          |         |
| 🕸 設定             | ^           | DD信胡            |                                                                                                    |          |         |
| 会社情報登録/編集        |             |                 |                                                                                                    |          |         |
| ユーザー一覧           | 25          | 副自社のPR情報を記入して ・ | ください。                                                                                                    |          |         |
| ユーザー登録           | +2          |                 |                                                                                                    |          |         |
|                  |             |                 |                                                                                                    |          | ノ更新     |
|                  |             |                 |                                                                                                    |          |         |
|                  |             | 評価              |                                                                                                    |          |         |
|                  |             | 総合評価            |                                                                                                    |          |         |
|                  |             | * * * ☆ ☆       |                                                                                                    |          |         |
|                  |             |                 |                                                                                                    |          |         |

サイドバーの「会社情報」をクリックして、会社情報画面を表示します。 自社の基本情報と評価を確認することができます。

「PR情報」の右にある「更新」ボタンをクリックすると入力画面が表示され、PR情報を入力することができます。

| R <b>ation</b> ( |          |              |                      | I      | 🔟 🧬 エイクロス 👻                             |
|------------------|----------|--------------|----------------------|--------|-----------------------------------------|
| ↑ トップ            |          | 担当者          | 牛若丸                  |        |                                         |
| ど 受信ボックス         |          | E-mail       | sample_uw@sample.com |        |                                         |
| + 荷物登録           | ^        | 郵便番号         | 525-8577             |        |                                         |
| 個別登録             | Ð        | 社商           | 举程间首連击               |        |                                         |
| 履歴から登録           | 9        |              | 巡員索半/中 <b>印</b>      |        |                                         |
| セットデータから登録       | <b>₽</b> | 電話番号         | 012-345-6789         |        |                                         |
| 🛆 荷物/入札          | ~        |              |                      |        |                                         |
| 未入札荷物            |          |              |                      |        |                                         |
| 入札あり荷物           |          |              |                      |        |                                         |
| 💭 契約/運送          |          |              |                      |        |                                         |
| 成約中荷物            | -        |              |                      |        | △ ● ● ● ● ● ● ● ● ● ● ● ● ● ● ● ● ● ● ● |
| 運送中荷物            |          |              | キャン                  | ンセル 更新 | <u>i</u>                                |
| 運送完了待荷物          |          | =1//#5       |                      |        |                                         |
| ✓ 評価/請求          | ^        | <b>〒十1</b> Щ |                      |        |                                         |
| 評価待ち             | *        | 総合評価         |                      |        |                                         |
| 請求金額             |          | ★ ★ ★ ☆ ☆    |                      |        |                                         |
| 利用履歴             | Ð        |              |                      |        |                                         |
| 🕸 設定             | ~        |              |                      |        |                                         |
| 会社情報登録/編集        | ŧ        |              |                      |        |                                         |
| ユーザー一覧           | *        |              |                      |        |                                         |
| ユーザー登録           | +2       |              |                      |        |                                         |

PR情報を入力し、よろしければ右下の「更新」ボタンをクリックします。更新しない場合は「キャンセル」をクリックします。

# 7.2 ユーザー一覧

サイドバーの「ユーザーー覧」をクリックすると、登録している自社のユーザーの一覧が表 示されます。

| R          |                |          |             |          |                              |   |                |        | n 🏴      | エイク | ロス |
|------------|----------------|----------|-------------|----------|------------------------------|---|----------------|--------|----------|-----|----|
| ♠ トップ      |                |          |             |          |                              |   |                |        |          |     |    |
| ど 受信ボックス   |                | ユ-       | -ザー一覧       |          |                              |   |                |        |          |     |    |
| + 荷物登録     | ^              |          |             |          |                              |   |                |        |          |     |    |
| 個別登録       | Ð              | <b>ב</b> | ーザーリスト      | ドライバーを検索 |                              | Q |                | +2     | 新規登録     | 削除  |    |
| 履歴から登録     | Ð              |          |             |          |                              | - |                | _      |          |     |    |
| セットデータから登録 |                |          | <b>〕</b> 氏  | 名        | E-mail                       |   | 電話番号           | 支店名    | 権限       |     |    |
| 🛆 荷物/入札    | ^              |          | ] Idontknow | Modonna  | user1@gmail.com              |   |                |        | 管理者      | 1   | 1  |
| 未入札荷物      | Û              | C        | ] Mercury   | Freddy   | freddy@queen.com             |   |                |        | 担当者      | 1   | -  |
| 入札あり荷物     |                |          | ] =         | 清成       | shinning employee1@gmail.com |   | 00056780000    | NAK支店  | 扣当考      |     | -  |
| 契約/運送      | ^              |          | ] +         | 河面       | shipping_employeer@gmail.com |   | 09030709999    | NACZIE | 234      |     | -  |
| 成約中荷物      | <b>-</b>       |          | ] 志賀        | 晴雄       | haruo54299@kqhp.ihx          |   |                |        | なし       | /   | 1  |
| 運送中荷物      | <del>5</del> 9 |          |             |          |                              |   | Rows per page: | 5 💌    | 1-4 of 4 | <   | >  |
| 運送完了待荷物    | <b>\$</b>      |          |             |          |                              |   |                |        |          |     |    |
| ● 評価/請求    | ^              |          |             |          |                              |   |                |        |          |     |    |
| 評価待ち       | *              |          |             |          |                              |   |                |        |          |     |    |
| 請求金額       |                |          |             |          |                              |   |                |        |          |     |    |
| 利用履歴       | Ð              |          |             |          |                              |   |                |        |          |     |    |
| 🗱 設定       | ^              |          |             |          |                              |   |                |        |          |     |    |
| 会社情報登録/編集  |                |          |             |          |                              |   |                |        |          |     |    |
| ユーザー一覧     |                |          |             |          |                              |   |                |        |          |     |    |
| ユーザー登録     | +2             |          |             |          |                              |   |                |        |          |     |    |

内容を変更する場合は、ユーザーの右端にある鉛筆マークをクリックします。変更する箇所 を書き換え、画面下部の「登録」をクリックします。登録内容が更新され、ユーザーー覧画 面に戻ります。

#### 7.3 ユーザー登録

ユーザーー覧画面の右上にある「新規登録」をクリックするか、サイドバーの「ユーザー登録」を選択して、ユーザー登録画面を表示します。

| 17 <mark>1711</mark> < |          | 🔟 🧳 ττόρας 👻                 |
|------------------------|----------|------------------------------|
| ♠ トップ                  |          |                              |
| 🎽 受信ボックス               |          |                              |
| + 荷物登録                 |          | ユーザー登録                       |
| 個別登録                   |          | щ.                           |
| 履歴から登録                 |          |                              |
| セットデータから登録             | <b>A</b> | 名                            |
| 🛆 荷物/入札                |          | E-mail                       |
| 未入札荷物                  | 1        | shipping_employee1@gmail.com |
| 入札あり荷物                 | Ż        |                              |
| 契約/運送                  |          |                              |
| 成約中荷物                  |          | パスワード (確認用)                  |
| 運送中荷物                  | <b>6</b> | 権限                           |
| 運送完了待荷物                | <b>K</b> | ○ 管理者 ○ 担当者 ● なし             |
| ✓ 評価/請求                |          |                              |
| 評価待ち                   | *        | 支店名                          |
| 請求金額                   |          | 電話番号                         |
| 利用履歴                   |          |                              |
| 🗱 設定                   |          | Rez                          |
| 会社情報登録/編集              |          |                              |
| ユーザー一覧                 | *        |                              |
| ユーザー登録                 | +2       |                              |

ユーザーの情報を入力後、「保存」ボタンをクリックし、画面の下から「登録ができました」とメッセージが表示されれば完了です。

# 8. 受信ボックス

サイドバーの「受信ボックス」を選択して、受信ボックス画面を表示します。

| 本登録        |          |        |            |                                    | 👥 🧬 エイクロス 👻                                                                                                    |  |  |  |  |  |
|------------|----------|--------|------------|------------------------------------|----------------------------------------------------------------------------------------------------|--|--|--|--|--|
| トップ        |          |        |            |                                    |                                                                                                    |  |  |  |  |  |
| 🖌 受信ボックス   |          | 受信ボックス |            |                                    |                                                                                                    |  |  |  |  |  |
| + 荷物登録     |          |        |            |                                    |                                                                                                    |  |  |  |  |  |
| 個別登録       |          |        |            |                                    |                                                                                                    |  |  |  |  |  |
| 履歴から登録     |          |        |            | 期間で絞り込み 開始                         | ▼ 終了 ▼                                                                                                    |  |  |  |  |  |
| セットデータから登録 | •        | 受信ボックス | スを検索 Q     | チェックしたものを: 既読にす                    | 「る - 確定                                                                                                    |  |  |  |  |  |
| 🙆 荷物/入札    |          |        |            |                                    |                                                                                                    |  |  |  |  |  |
| 未入札荷物      |          |        | 日付         | タイトル                               |                                                                                                    |  |  |  |  |  |
| 入札あり荷物     | 2        |        |            | 運送開始                               |                                                                                                    |  |  |  |  |  |
| 契約/運送      |          |        | 2019-07-30 | 運送会社ABC運送が荷物エアコンの運送を開始しました<br>確認する | 0                                                                                                    |  |  |  |  |  |
| 成約中荷物      | <b>.</b> |        |            |                                    |                                                                                                    |  |  |  |  |  |
| 運送中荷物      | ₽÷       | П      | 2019-07-30 | 連送日開始<br>運送会社ABC運送が荷物ぶどうの運送を開始しました |                                                                                                    |  |  |  |  |  |
| 運送完了待荷物    | Ø        |        |            | 確認する                               |                                                                                                    |  |  |  |  |  |
| ✓ 評価/請求    |          |        |            |                                    | - COL - COL |  |  |  |  |  |
|            | *        |        | 2019-07-30 |                                    |                                                                                                    |  |  |  |  |  |
| 請求金額       |          |        |            | 運送開始                               |                                                                                                    |  |  |  |  |  |
| 利用履歴       |          |        | 2019-07-30 | 運送会社ABC運送が荷物部品の運送を開始しました           | 0                                                                                                    |  |  |  |  |  |
| 🔅 設定       |          |        |            | 確認する <b>i</b>                      |                                                                                                    |  |  |  |  |  |
| 会社情報登録/編集  | III.     | _      |            | 入札作成<br>貴社ABC運送が荷物ぶどうの入札を作成しました!   |                                                                                                    |  |  |  |  |  |
| ユーザー一覧     |          |        | 2019-07-30 | 確認する ()                            |                                                                                                    |  |  |  |  |  |
| ユーザー登録     | +2       |        |            | 入札作成                               |                                                                                                    |  |  |  |  |  |

登録した荷物に入札があったり、運送会社が運送を開始したり、荷物の状態に変化があった 際にお知らせが送信されます。

「確認する」ボタンから、詳細が確認できます。

画面右にあるチェックマークをクリックすると、グレーのチェックマークになり既読の状態 になります。一番右にあるゴミ箱マークをクリックすると、削除されます。

右上にある「チェックしたものを:」から、まとめて既読、削除することもできます。 その際のチェックは、日付の左側にある口をクリックすることでつけることができます。